StandardODF解析のパッケージ化ソフトウエア

StandardODFソフトウエア解析後のデータ処理をパッケージ化しました。

| 🛛 StandardODFDisplay 1.03ST[19/09/30] by CTR – 🗖 🗙 |               |                   |  |  |  |  |  |
|----------------------------------------------------|---------------|-------------------|--|--|--|--|--|
| File Help                                          |               |                   |  |  |  |  |  |
| StandardODFExportInport                            |               |                   |  |  |  |  |  |
| Select StandardODF Outmax                          |               |                   |  |  |  |  |  |
| ValueODFVF                                         | GPPoleDisplay | GPInverseDisplay  |  |  |  |  |  |
| ODFDisplay2                                        | GPODFDisplay  | hkluvwlistDisplay |  |  |  |  |  |
| hkllistDisplay                                     |               |                   |  |  |  |  |  |

2019年07月09日 *HelperTex Office* 

- 1. 概要
- 2. 測定データ
- 3. CTRソフトウエア
- 4. random試料Table(DefocusTable)作成
- 5. 配向試料の解析
  - 5.1 入力データのError確認
  - 5.2 作成されるデータ
- 6. **ODFファイル作**成
- 7. StandardODF向けファイル作成
  - 7.1 作成されるデータ
- 8. StandardODFによる解析
- 9. 解析結果の退避と表示
  - 9.1 結果の退避
    - 9.2 データホルダの Outmax.txt を選択
    - 9.3 入力データのError確認
    - 9.4 極点図表示
      - 9.4.1 極点図3D表示
      - 9.4.2 等高線表示
      - 9.4.3 相対密度極点図表示
      - 9.4.4 等高線レベル表示
      - 9.4.5 等高線色変更
    - 9.5 等高線の平滑化
- 10. ODF図解析
  - 10.1 表示ODF図を1画面、3画面にする
  - 10.2 ODF図等高線レベル変更
  - 10.3 ODF図に対する結晶方位表示
  - 10.4 等高線の平滑化
  - 10.5 平滑化ODF図のsave
  - 10.6 ODF図から結晶方位をサーチ
  - 10.7 Fiber解析
  - 10.8 ODF図より方位密度計算
  - 10.9 ODF図より規格化方位密度計算
  - 10.10 方位密度と規格化方位密度比較
- 11. 逆極点図表示
  - 11.1 逆極点36Box密度計算

1. 概要

アルミニウム材などは異方性確認にXRDによる極点測定からODF解析が利用されているが XRDの測定では平均方位測定の可能な揺動機能を備えたSchulzの反射法が採用されている。 更に、粗大粒の場合、複数サンプルの平均値が計算されている。

この様な測定データに対し、データの信頼性の確認が必要になります。

何時、何処でも、同じ結果が再現できなければなりませんが、この結果を得るためには、

同一条件での測定、解析、評価を行う必要があります。

本資料では、測定されたデータに対しCTRソフトウエアとStandardODFの組み合わせで 評価します。

2. 測定データ

random試料

- 3. CTRソフトウエア

StandardODFパッケージ

## 4. r a n d o m 試料 T a b l e (Defocus Table)作成

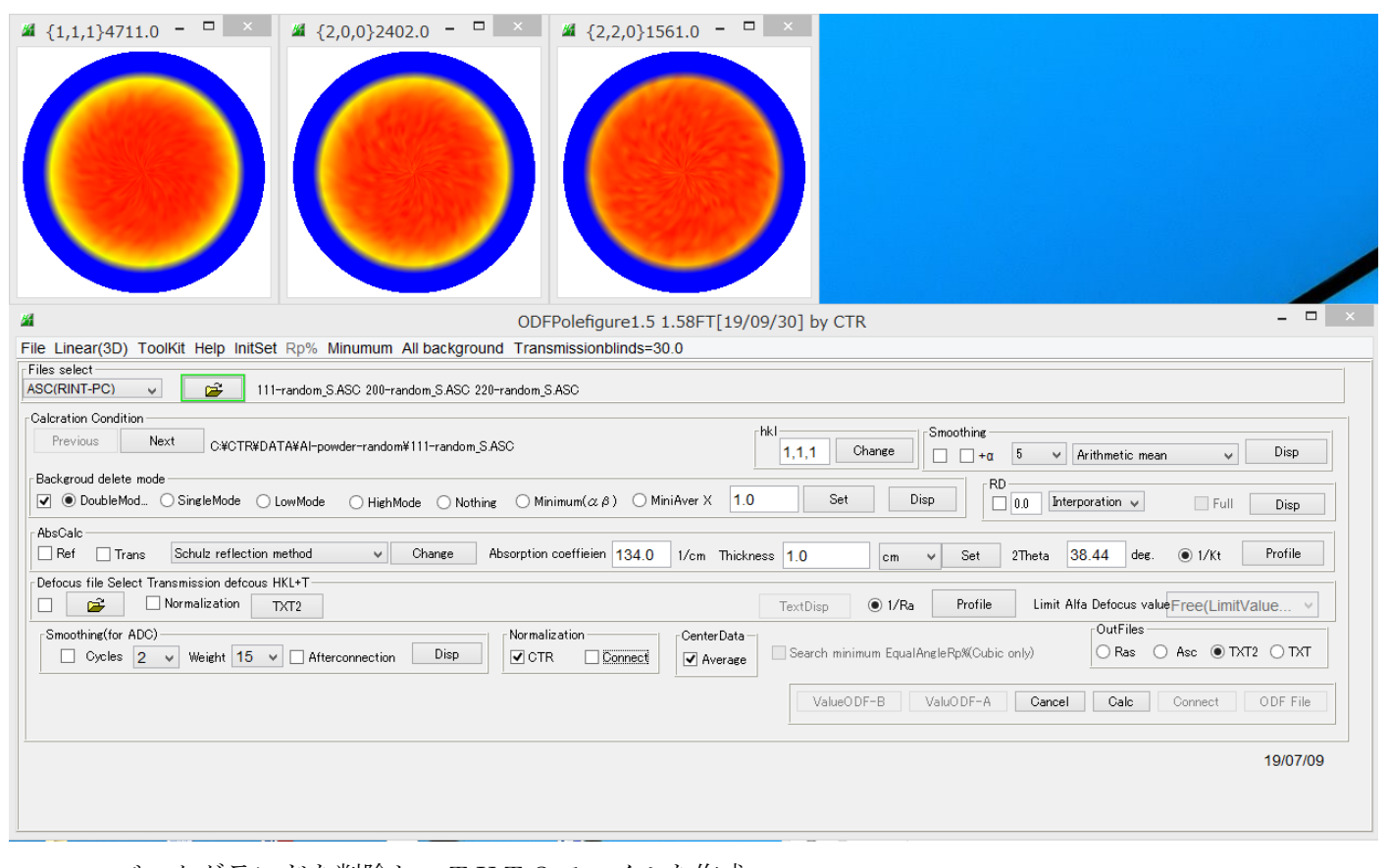

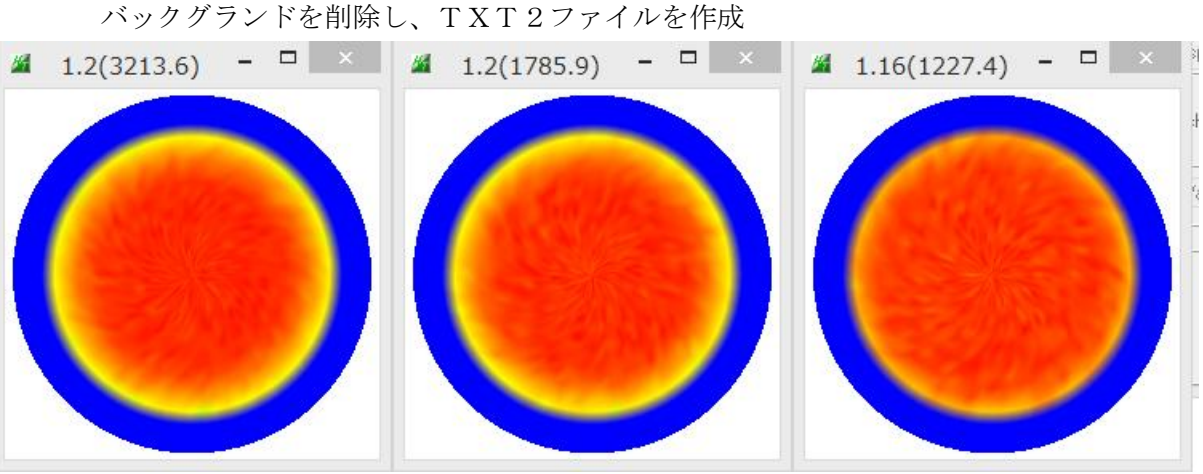

| 🖳 111-random_S.ASC          | 2019/07/09 5:20 | RINT2000774- | 22 KB |
|-----------------------------|-----------------|--------------|-------|
| 🖳 200-random_S.ASC          | 2019/07/09 5:20 | RINT2000774- | 22 KB |
| 220-random_S.ASC            | 2019/07/09 5:21 | RINT2000774- | 22 KB |
| 111-random_S_chB0CAS_2.TXT  | 2019/07/09 5:24 | テキスト文書       | 26 KB |
| 1200-random_S_cb80CAS_2.TXT | 2019/07/09 5:24 | テキスト文書       | 26 KB |
| 1220-random_S_chB0CAS_2.TXT | 2019/07/09 5:24 | テキスト文書       | 26 KB |
| 入力データ                       | 計算されたTXT2       | データ          |       |

| <u>#</u>                                                         |                                                                                             | ODEDalafiaura1 5 1 59ET[10/00/20] by CTP                                                                                           |
|------------------------------------------------------------------|---------------------------------------------------------------------------------------------|----------------------------------------------------------------------------------------------------|
| File Linear(3D) ToolKit Help InitSet Rp% Minumur                 | <u>گ</u>                                                                                    | 開く                                                                                                    |
| Files select ASC(RINT-PC)                                        | ファイルの場所(I):                                                                                 | 🚺 Al-powder-random 🗸 🦻 🗁 🖽 🗸                                                                                                    |
| Calcration Condition<br>Previous Next C:#CTR#DATA#AI-powder-rand | 最近使った項                                                                                      | 111-random_S_chB0CAS_2.1X1     200-random_S_chB0CAS_2.TXT     220-random_S_chB0CAS_2.TXT                                           |
| Backgroud delete mode                                            |                                                                                             |                                                                                                    |
| AbsCalc                                                          | デスクトップ                                                                                      |                                                                                                    |
| Defocus file Select Transmission def <u>cous HK1+T</u>           | 1<br>1<br>1<br>1<br>1<br>1<br>1<br>1<br>1<br>1<br>1<br>1<br>1<br>1<br>1<br>1<br>1<br>1<br>1 |                                                                                                    |
| Smoothing(for ADC)                                               | PC                                                                                          |                                                                                                    |
| Filemake success!!                                               | くうしょう しょう しょう しょう しょう しょう しょう しょう しょう しょう                                                   | ファイル名(N):     random_S_chB0CAS_2.TXT <sup>**</sup> 220-random_S_chB0CAS_2.TXT <sup>**</sup> ファイルのタイプ(T):     *_2.Txt*_2.txt*_2.TXT |

TABLEが登録されます。

| ⊤Defocus file Selec | t Transmission defo | ous HKL+T— |                                                    |          |        |         |
|---------------------|---------------------|------------|----------------------------------------------------|----------|--------|---------|
|                     | ✓ Normalization     | TXT2       | C:¥CTR¥DATA¥AI-powder-random¥defocus¥DEFOCUS_F.TXT | TextDisp | 🖲 1/Ra | Profile |
| 1                   |                     |            |                                                    | <br>-    |        |         |

#### File Help

filename,alfanumber,alfastartangle,alfastep,function-n,mm, 19/07/09 3.10 for DefocusCalc, 111-random\_S\_chB0CAS\_2.TXT,16,0.0,5.0,5,7.0,0.9991517459437862,0.00353469813896946,-2.68050522 200-random\_S\_chB0CAS\_2.TXT,16,0.0,5.0,5,7.0,0.998355931379473,0.0033557802833789566,-2.1742932 220-random\_S\_chB0CAS\_2.TXT,16,0.0,5.0,5,7.0,1.0014537259515501,-0.004132097586875793,5.4724685

## 登録されたデータの先頭に指数が配置される様、測定データのファイル名は指数で始まるようしてください。

測定時、ホルダで試料の属性を表現し、ホルダ内は指数で始まる極点測定データとします。 ODFPoleFigure1.5ソフトウエアの入力データはASCファイルのみです。 ASCデータ以外の場合、変換ソフトウエアが必要になります。 作成されるデータ

Defocus ホルダが作成され以下のファイルが登録されます。

| <ul> <li>defocus</li> </ul> |                |                 |        |      |
|-----------------------------|----------------|-----------------|--------|------|
|                             | <b>^</b> 名前    | 更新日時            | 種類     | サイズ  |
|                             | 🕙 0_1F.TXT     | 2019/07/09 5:42 | テキスト文書 | 1 KB |
|                             | 1_1F.TXT       | 2019/07/09 5:42 | テキスト文書 | 1 KB |
|                             | 🖳 2_1F.TXT     | 2019/07/09 5:42 | テキスト文書 | 1 KB |
|                             | DEFOCUS_F.TXT  | 2019/07/09 5:42 | テキスト文書 | 1 KB |
|                             | 📳 real0_1F.TXT | 2019/07/09 5:42 | テキスト文書 | 1 KB |
|                             | 📳 real1_1F.TXT | 2019/07/09 5:42 | テキスト文書 | 1 KB |
|                             | 📳 real2_1F.TXT | 2019/07/09 5:42 | テキスト文書 | 1 KB |
|                             |                |                 |        |      |

DefocusTABLE ファイル

# 5. 配向試料の解析

| ¥ {1,1,1}9637.5 - • ×                                                         |                                                                                                    |
|-------------------------------------------------------------------------------|----------------------------------------------------------------------------------------------------|
| <u>M</u>                                                                      | ODFPolefigure1.5 1.58FT[19/09/30] by CTR                                                                                                    |
| File Linear(3D) ToolKit Help InitSet                                          | Rp% Minumum All background Transmissionblinds=30.0                                                                                                    |
| Files select<br>ASC(RINT-PC) V                                                | ASC 200 ASC 220 ASC                                                                                                    |
| Calcration Condition<br>Previous Next C:#CTR#D#<br>Backgroud delete mode<br>I | TA¥O DFPoleFigure 2¥111 ASC                                                                                                    |
| AbsCalc                                                                       |                                                                                                    |
| -Defecue file Select Transmission defecue                                     | Hernou V Change Husuppion coenteren 134.0 1/cm Inickness 1.0 cm V Set 21neta 30.46 deg. • 1/kt Profile                                                               |
| Normalization                                                                 | TXT2 C¥CTR¥DATA¥AI-powder-random¥defocus¥DEFOCUS F.TXT TextDisp  0 1/Ra Profile Limit Alfa Defocus value Free(LimitValue                                             |
| Smoothing(for ADC)<br>Cycles 2 VWeight 15                                     | Mormalization       CenterData         ✓ Afterconnection       Disp         ✓ CTR       ✓ Connect         ✓ Average       ✓ Search minimum EqualAngleRpM(Cubic only) |
|                                                                               | ValueODF-B ValueODF-A Cancel Calc Connect ODF File                                                                                                    |
|                                                                               | 19/07/09                                                                                                    |

バックグランド処理、defocus処理、最小Rp%処理を選択しCalc

| : 1.0      | Dialog – 🗆 🗙                  |
|------------|-------------------------------|
| TextDisp   | The Rp% is calculated.        |
| ValueODF-B | ValuODF-A Cancel Calc Connect |

### 処理結果

| Smoothing(for ADC)<br>Cycles 2 V Weight 15 Afterconnection Disp OTR Connect Average Search                   | 最小化R p %の効果<br>{111} 4.2%->2.95%<br>{200}4 78%->3 9%                                   |
|----------------------------------------------------------------------------------------------------|----------------------------------------------------------------------------------------|
| (1,1,1) 42% -> 2.95% (20,0) 4.78% -> 3.9% (22,0) 5.83% -> 4.67%<br>✓ {1,1,1}4.96 - □ × ✓ {1,2,2,0}4.38 - □ × | <ul> <li>{220}5.8%-&gt;4.67%</li> <li>計算は、defocus 曲線の</li> <li>最適値を計算しています。</li> </ul> |
|                                                                                                    |                                                                                        |
|                                                                                                    |                                                                                        |

## 5.1 入力データのError確認

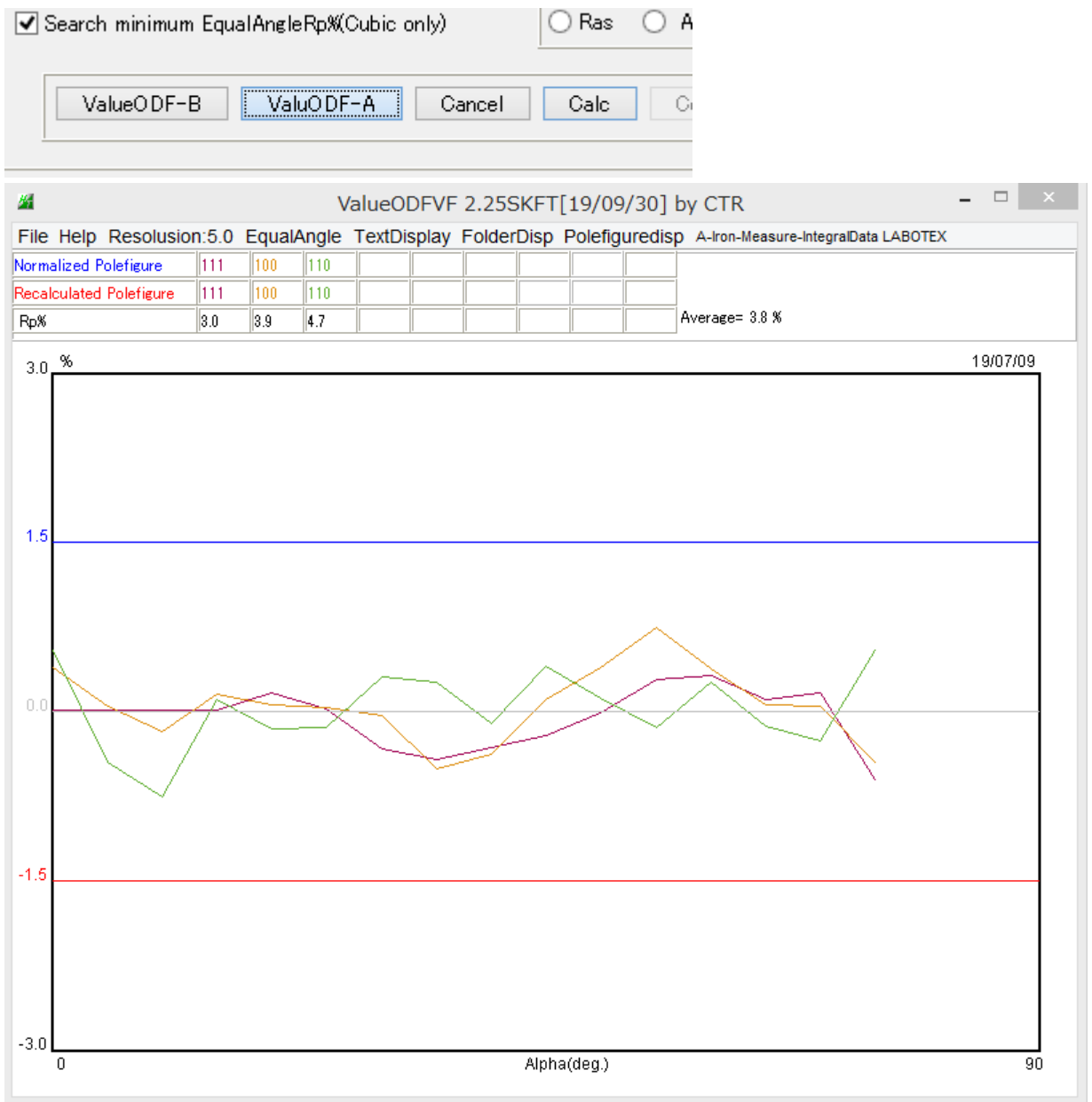

許容限界(±1.5%)を超えた凸凹や右側が下がる場合、入力データの見直しが必要になります。 凸凹する場合

測定データのバックグランド修正が必要です。

ODFPoleFigure2の修正機能

PoleBackgroundEditorによる修正

右側が下がったり、上がったりする場合

d e f o c u s 曲線を修正

TenckhoffCalcなどによるdefocusLineの見直し

5.2 作成されるデータ

| 111_chB0DCAS_2.TXT  | 2019/07/09 5:54 | テキスト文書       | 36 KB |
|---------------------|-----------------|--------------|-------|
| 100_chB0DCAS_2.TXT  | 2019/07/09 5:54 | テキスト文書       | 35 KB |
| 1220_chB0DCAS_2.TXT | 2019/07/09 5:54 | テキスト文書       | 35 KB |
| 🖳 311.ASC           | 2019/07/09 5:49 | RINT200077+- | 22 KB |
| 🖳 220.ASC           | 2019/07/09 5:49 | RINT200077+- | 22 KB |
| 🖳 200.ASC           | 2019/07/09 5:48 | RINT2000774- | 22 KB |
| 🖳 111.ASC           | 2019/07/09 5:48 | RINT2000774- | 22 KB |

# 6. ODFファイル作成

|           |               |            | PFt      | oODF3       | 8.42SK     | (T[19/(   | 09/3   | 30] by | СТ  | R          |           |           |          |
|-----------|---------------|------------|----------|-------------|------------|-----------|--------|--------|-----|------------|-----------|-----------|----------|
| Option S  | Symmetric S   | oftware    | e Data   | Help        |            |           |        |        |     |            | -1        |           |          |
| Mate      | erial Alui    | ninum.tx1  | :        |             |            |           |        |        |     |            | Initialia | 2e        | Start    |
| Structure | Code(Symmet   | ries after | Schoen   | files)      | 7          | - O (cubi | ic)    |        |     | *          | () e      | etHKL<-   | Filename |
| a 1.0     | <=b 1.0       | <=C        | 1.0      | alpha       | 90.0       | beta      | 90.0   | ) g    | amm | 90.0       |           | 🖁 AllFile | Select   |
| PF Data   | SelectFile(T> | .T(b,inten | s),TXT2( | a,b,intens) | )          | h,k,l     |        | 2Theta | A   | lpha scope | AlphaS    | AlphaE    | Select   |
| 1         | 11_chB0DCAS   | _2.TXT     |          |             |            | 1,1,1     |        | 38.46  |     | ).0->75.0  | 0.0       | 75.0      | ✓        |
| 2         | 00_chB0DCAS   | _2.TXT     |          |             |            | 2,0,0     |        | 44.7   |     | ).0->75.0  | 0.0       | 75.0      | ✓        |
| 2         | 20_chB0DCAS   | _2.TXT     |          |             |            | 2,2,0     |        | 65.08  |     | 0.0->75.0  | 0.0       | 75.0      | •        |
| <b>2</b>  |               |            |          |             |            | 2,1,0     |        | 0.0    |     |            | 0.0       | 90.0      |          |
| <b>2</b>  |               |            |          |             |            | 2,1,1     |        | 0.0    |     |            | 0.0       | 0.0       |          |
| <b>2</b>  |               |            |          |             |            | 3,1,1     |        | 0.0    |     |            | 0.0       | 0.0       |          |
| <b>~</b>  |               |            |          |             |            | 4,0,0     |        | 0.0    |     |            | 0.0       | 0.0       |          |
| <b>F</b>  |               |            |          |             |            | 3,3,1     |        | 0.0    |     |            | 0.0       | 0.0       |          |
| <b>2</b>  |               |            |          |             |            | 4,2,2     |        | 0.0    |     |            | 0.0       | 0.0       |          |
| <b>2</b>  |               |            |          |             |            | 5,1,1     |        | 0.0    |     |            | 0.0       | 0.0       |          |
| <b>2</b>  |               |            |          |             |            | 5,2,1     |        | 0.0    |     |            | 0.0       | 0.0       |          |
| <b></b>   |               |            |          |             |            | 5,3,1     |        | 0.0    |     |            | 0.0       | 0.0       |          |
| Comment   | 111_chB0D     | CAS_2.T    | <Т 200_c | hB0DCAS     | _2.TXT 220 | _chB0DC   | AS_2   | TXT    |     |            |           |           |          |
|           |               |            | - Center | Data        | -1         |           |        |        |     | _Labotex(E | PF),popLi | A(RAW)    | filename |
| Symmetri  | ic type Full  |            | () Av    | erage       |            | Epf fi    | le sav | /e     |     | labote     | x         |           |          |

Option で対象 ODF ソフトウエアを選択し

ConditionSave を行うと、次回は、save された ODF ソフトウエア用で起動されます。

| <u>#</u> |      |     | PFte                    |
|----------|------|-----|-------------------------|
| File     | Opti | on  | Symmetric Software Data |
| [        |      | οι  | itside text(Vector) CCW |
|          |      | Οι  | Itside CSV(Vector) CCW  |
|          |      | Ins | ide text CCW            |
|          |      | *La | abotex(EPF) CW          |
| L<br>F   |      | Sta | adard ODF CCW           |

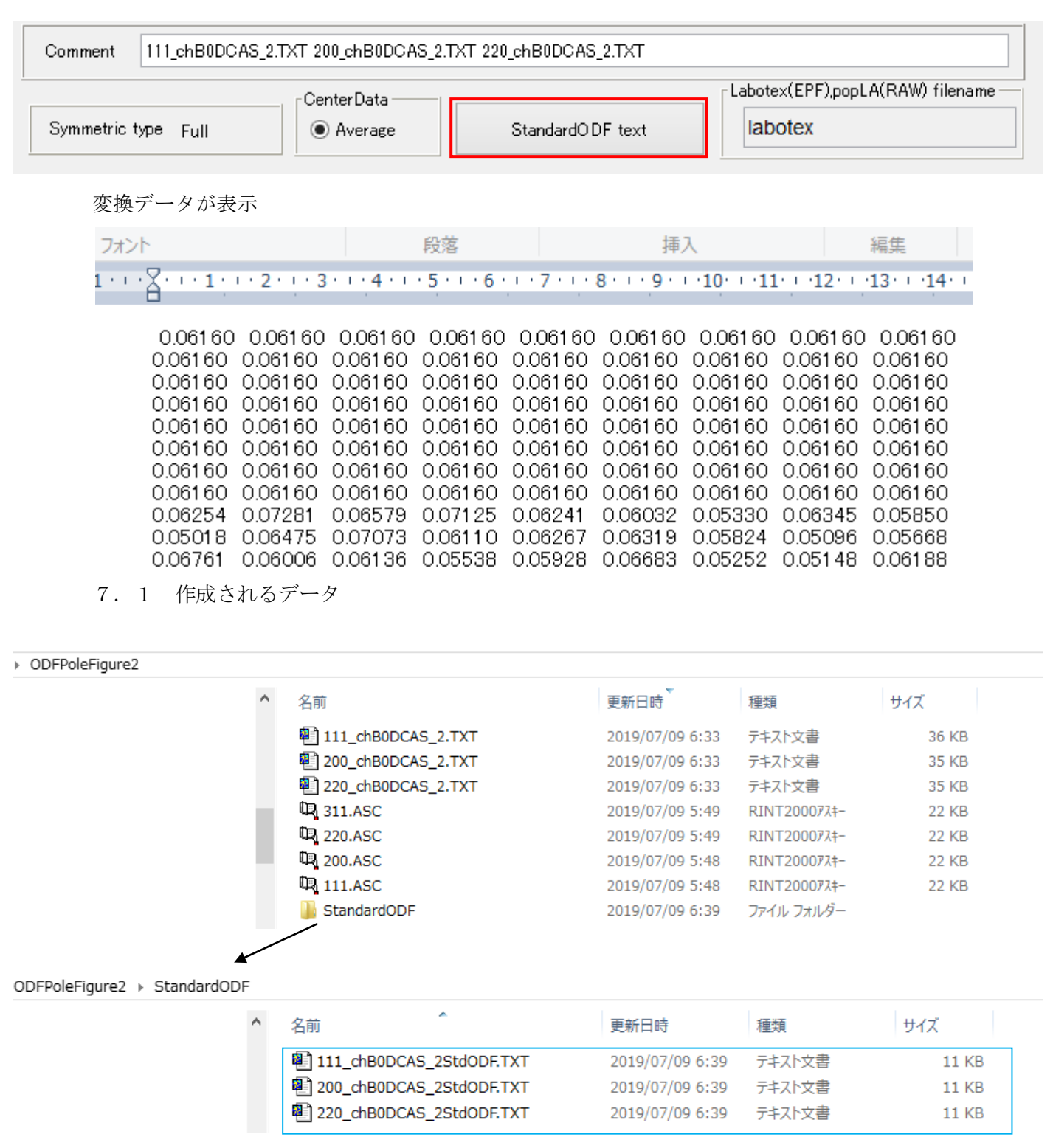

StandardODF の入力データ

8. StandardODFによる解析

作成されたデータを入力

⊙しない C R

| STD                                   | ODF Calcu                               | lation | - 🗆 🗙                                                       |
|---------------------------------------|-----------------------------------------|--------|-------------------------------------------------------------|
| _ 極占図データ                              |                                         |        | ~                                                           |
| 面指数重み                                 | ファイル名(フルバス)                             |        | Standard ODF                                                |
| ▼ (100) 1                             | C:¥CTR¥DATA¥ODFPoleFigure2¥Standa       | 参照     | for Windows XP/Me/2000/98SE/98/<br>NT4.0/95 Ver.2.4 解析法について |
| V (110) 1                             | C:¥CTR¥DATA¥ODFPoleFigure2¥Standa       | 参照     | ·····································                       |
| V (111) 1                             | C:¥CTR¥DATA¥ODFPoleFigure2¥Standa       | 参照     | ·····································                       |
| (210) 1                               |                                         | 参照     | /18(1#1/A.50X  22                                           |
| (211) 1                               |                                         | 参照     | ゼロ密度領域のしきい値 0.3                                             |
| (221) 1                               |                                         | 参照     | <sub>表一版面</sub> C Phi1断面                                    |
| (310) 1                               |                                         | 参照     | · Phi2断面                                                    |
| (311) 1                               |                                         | 参照     |                                                             |
| (321) 1                               |                                         | 参照     | - 再計算極点図                                                    |
| (331) 1                               |                                         | 参照     | 1 100 - 2 110 -                                             |
| (411) 1                               |                                         | 参照     |                                                             |
| (511) 1                               |                                         | 参照     |                                                             |
| α max= [75]                           | $\Delta \alpha = 5$ $\Delta \beta = 5$  | I      |                                                             |
| 8角のタイプ ●                              | β =0°, 5°, 10°, ·····, 350°, 355°       |        | 1/4種点図 C係数 偶数項 奇数項                                          |
| 0                                     | β =2.5°, 7.5°, 12.5°, ·····, 357.5°     |        | 0% 100%                                                     |
|                                       |                                         |        |                                                             |
| ************************************* | RD種点図 → ND-ODF C TD種点図 → N              | ID-ODF | 実行(G) 終了(E)                                                 |
|                                       |                                         |        |                                                             |
|                                       |                                         |        |                                                             |
|                                       |                                         |        |                                                             |
|                                       |                                         | ~      |                                                             |
| <b>(511)</b>                          | 計算結果                                    |        | 3 111 - 4 -                                                 |
|                                       | 完全ODEの最大強度: 671                         |        | , _ , _                                                     |
| ∞ ma×= 75                             | 偶数項ODFの最大強度: 6.15                       |        |                                                             |
| β角のタイプ 🍧                              | - 冉計昇極点図の最大強度: 4.2<br>- 逆極占図の最大強度: 4.20 | :9     | 1/4極点図 C係数 偶数項 奇数項                                          |
| 0                                     | AZ12077621979(スイン)現(文・ 9.20<br>         |        | 0% 100%                                                     |
| <b>集合組織変換</b> ———                     | ОК                                      |        |                                                             |

実行(<u>G</u>)

終了(<u>E</u>)

# 9. 解析結果の退避と表示

| 🖉 StandardODFDis                                        | play 1.03ST[19/09/30 | )] by CTR 🛛 🗕 🔍   |  |  |  |  |  |
|---------------------------------------------------------|----------------------|-------------------|--|--|--|--|--|
| File Help                                               |                      |                   |  |  |  |  |  |
| StandardODFExportInport       Select StandardODF Outmax |                      |                   |  |  |  |  |  |
| ValueODFVF                                              | GPPoleDisplay        | GPInverseDisplay  |  |  |  |  |  |
| ODFDisplay2                                             | GPODFDisplay         | hkluvwlistDisplay |  |  |  |  |  |
| hkllistDisplay                                          |                      |                   |  |  |  |  |  |

# 9.1 結果の退避

StandardODFの作業ホルダは C:¥ODF で結果は上書きされます。この結果をデータホルダに退避

| Standa             | rdODFDisplay 1.03ST[19/09/30] by CTR - 🗆 🗙                                  |
|--------------------|-----------------------------------------------------------------------------|
| Standar            | dODFExportInport                                                            |
| -Select Standar    | StandardODFExportInport 1.03ST[19/09/30] by CTR - • ×                       |
| ValueO             | Export( ODF Target) O Inport( Target>ODF)                                   |
| ODFDis<br>hkllistD | Target<br>C:#CTR#DATA#ODFPoleFigure2#StandardODF                            |
|                    | execute       Image: StandardODF_PFDATA delete       Copy       Outmax Disp |
| execute            | DF PFDATA delete Copy Outmax Disp                                           |
| Copy 13 file       | S                                                                           |

#### 9.2 データホルダの Outmax.txt を選択

| Standardo         | DFDisplay 1.   | 03ST[19/09/3  | 30] by CTR     |           | × |   |         | <b>F</b> Lhaplus |
|-------------------|----------------|---------------|----------------|-----------|---|---|---------|------------------|
| StandardOl        | DFExportInport |               |                |           |   |   |         | 21               |
| Select StandardOD | F Outmax       |               |                |           |   |   | Si      | ationTV X        |
| <b>≧</b>          | <b>\$</b>      |               |                | 開く        |   |   |         | ×                |
| <u> </u>          | ファイルの場所(エ):    | 퉬 StandardODF |                |           |   | ~ | 🦻 📂 🛄 • |                  |
| ValueODF          | 最近使った項         | 🔊 Outmax.txt  |                |           |   |   |         |                  |
| ODFDispla         |                |               |                |           |   |   |         |                  |
| hkllistDispl      | デスクトップ         |               |                |           |   |   |         |                  |
|                   | اللا<br>اللاية |               |                |           |   |   |         |                  |
|                   | PC             |               |                |           |   |   |         |                  |
|                   |                | <br>ファイル名(N): | Outmax.txt     |           |   |   |         | 開                |
|                   | ネットワーク         | ファイルのタイプ(T):  | Outmax.txt,DTC | UBIN1.txt |   |   | ~       | 取消               |

再計算極点図を表示し、StandardODF 処理結果の表示ソフトウエアが操作可能になります。

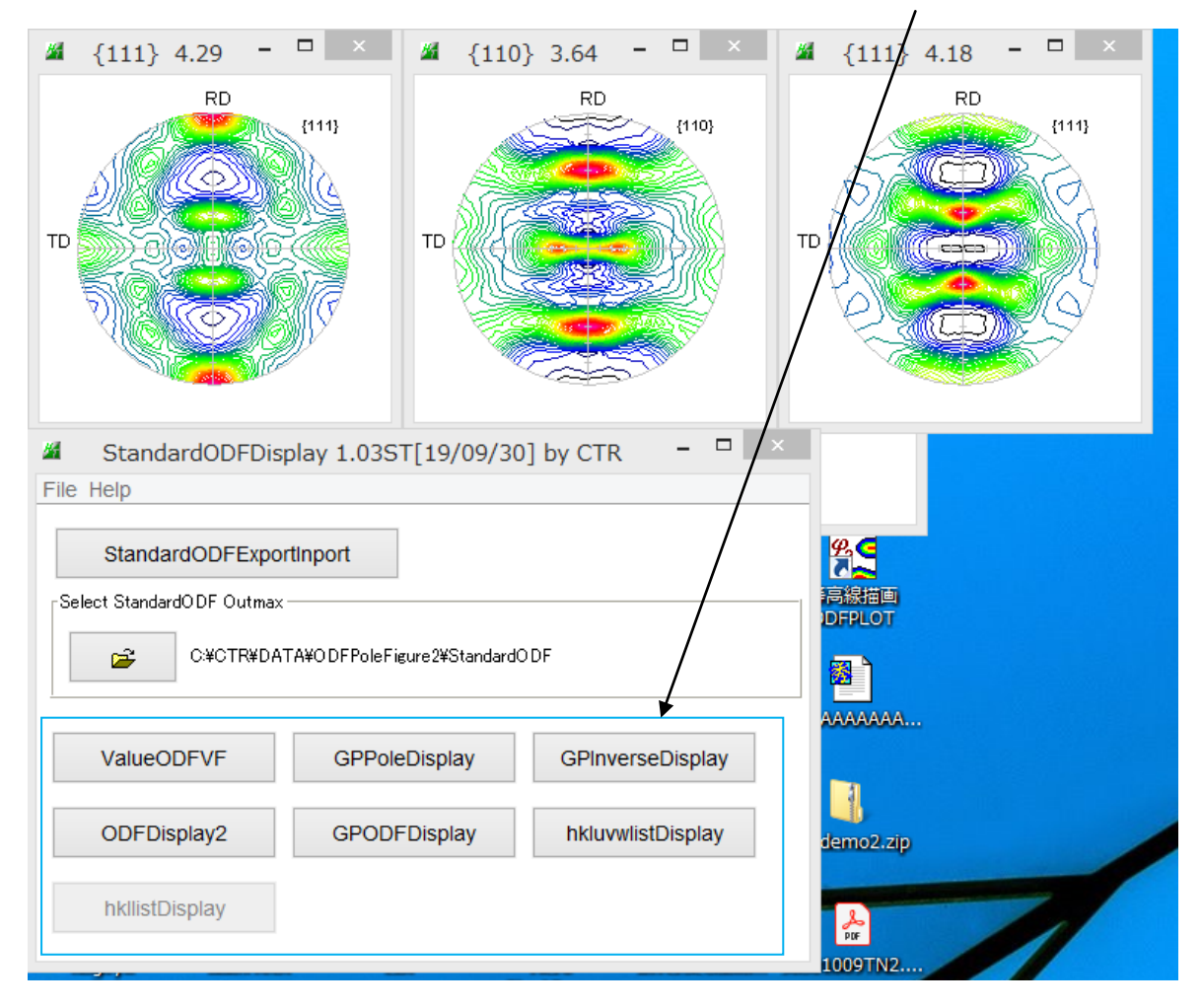

# 9.3 入力データのError確認

-

|           | ValueODF          | VF    |       | $\pm 1$ | . 5    | 5 % £)  | 、内を    | 確認    | いする     | 。大     | きい場合            | 、入力デ・          | ータの         | 見直し     |
|-----------|-------------------|-------|-------|---------|--------|---------|--------|-------|---------|--------|-----------------|----------------|-------------|---------|
| <u>86</u> |                   |       |       | ١       | /alue( | DDFVF   | 2.25   | SKFT  | [19/09  | 9/30]  | by CTR          | • • • • • •    | -           |         |
| File      | Help Resolusio    | n:5.0 | Equal | Angle   | Text   | Display | Folde  | rDisp | Polefig | uredis | sp Aluminum LAE | OTEX           |             |         |
| Norma     | alized Polefigure | 100   | 110   | 111     |        |         |        |       |         |        | C:¥CTR¥DATA¥    | ODFPoleFigure: | 2¥StandardC | DF¥work |
| Rp%       |                   | 3.0   | 4.6   | 2.5     |        |         |        |       |         |        | Average= 3.3 %  |                |             |         |
| 3.0       | %                 |       |       |         |        |         |        |       |         |        |                 |                | 1           | 9/07/09 |
|           |                   |       |       |         |        |         |        |       |         |        |                 |                |             |         |
| 0.0       |                   | A     |       | Ţ       |        | £       |        |       |         |        | ×               | ~              |             |         |
| -1.5      |                   |       |       |         |        |         | ~~<br> |       |         |        |                 | ~ \`           |             |         |
| -3.0      | 0                 |       |       |         |        |         |        | Alpha | a(deg.) |        |                 |                |             | 90      |

## 9.4 極点図表示

# GPPoleDisplay

| GPPoleDisplay 1.39ST[19/09/30] by CTR         -         -         ×                                                                                                    |
|----------------------------------------------------------------------------------------------------|
| File Help Resolution View                                                                                                    |
| Home C#CTR#DATA#ODFPoleFigure2#StandardODF#work                                                                                                    |
| Display Title                                                                                                    |
| O 100_RCALC_2.TXT 110_RCALC_2.TXT 111_RCALC_2.TXT                                                                                                    |
| Image: [HKL]           [1,0,0] {1,1,0] {1,1,1}                                                                                                    |
| DispCondition         Level         O Fix       Image: Auto Max Intens.         O Fix       Image: Auto Max Intens.         O Fix       Image: Auto Max Intens.         O Fix       Image: Auto Max Intens.         Image: Auto Max Intens.       Image: Auto Max Intens.         Image: Auto Max Intens.       Image: Auto Max Inte |
| Smoothing       Contour Display       Contour Level+Displ       Step       1.0       Font       10          Cycles       1       Veight       9       Display       Contour Display       Contour Level+Displ       Step       1.0       Font       10          Input contour mode       Editing       Editing       Editing                                                                                                    |
|                                                                                                    |

#### 9.4.1 極点図3D表示

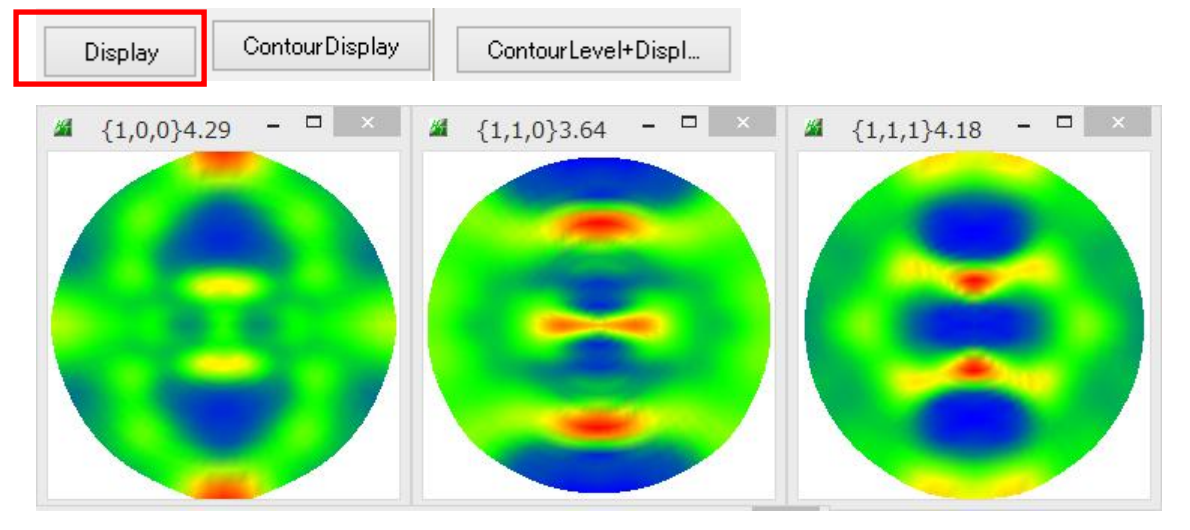

9.4.2 等高線表示

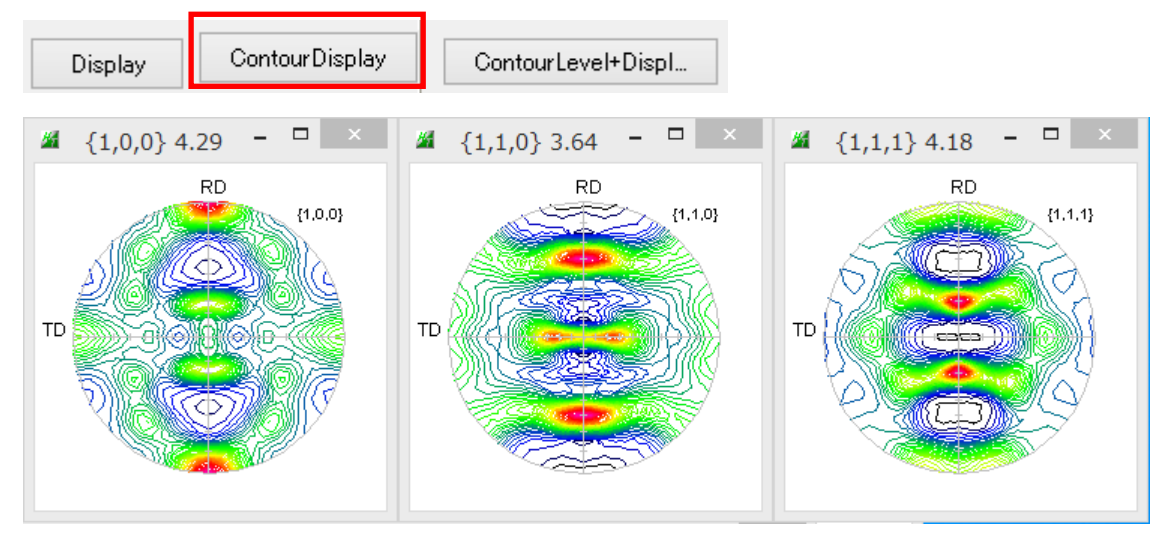

等高線は40本で表示されています。本数変更は極点図をマウスクリック

| 🔏 {1,0,0} 4.29 🗖 🗆 🗙      |                                          |
|---------------------------|------------------------------------------|
| RD {1.0.0}                | RD (1.1.0)                               |
|                           | contourLevelChange ×                     |
|                           | Max: 4.29 Step: 0.107 Contour number: 40 |
|                           | Change Step 0.107 Contour number: 40     |
| StandardODFDisplay 1.035  | Level font size 12 · Normalize Disp      |
| File Неір                 | Polefigure index or memo                 |
| StandardODFExportInport   | {1,0,0}                                  |
| Select StandardODF Outmax | OK Cancel                                |
|                           |                                          |

ステップ間隔を変更

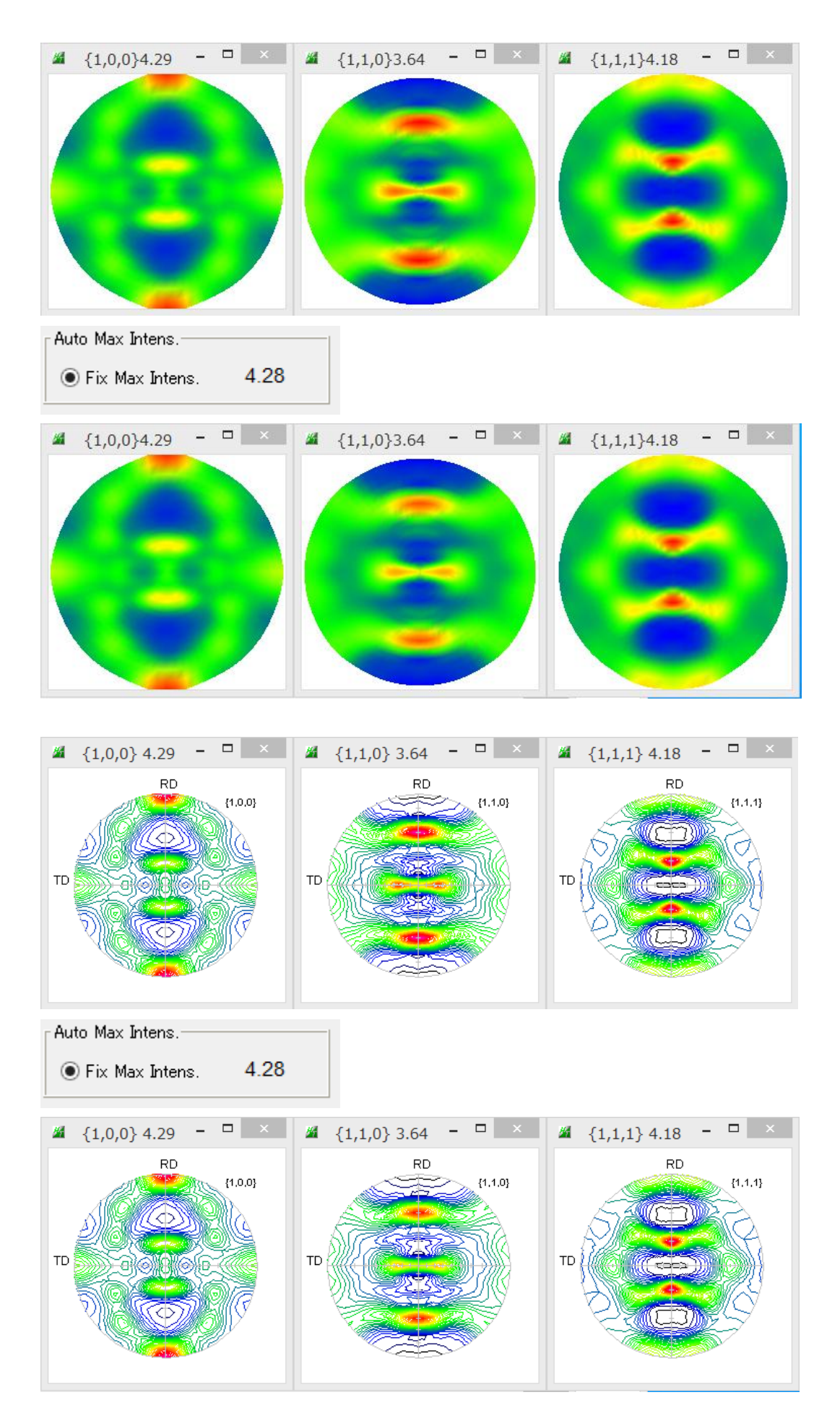

#### 9.4.4 等高線レベル表示

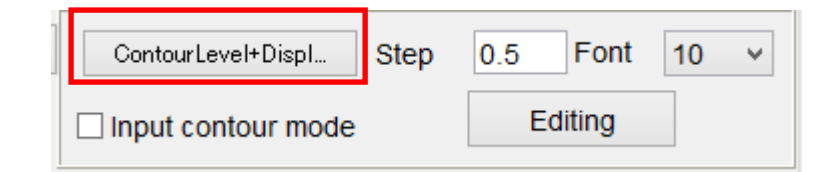

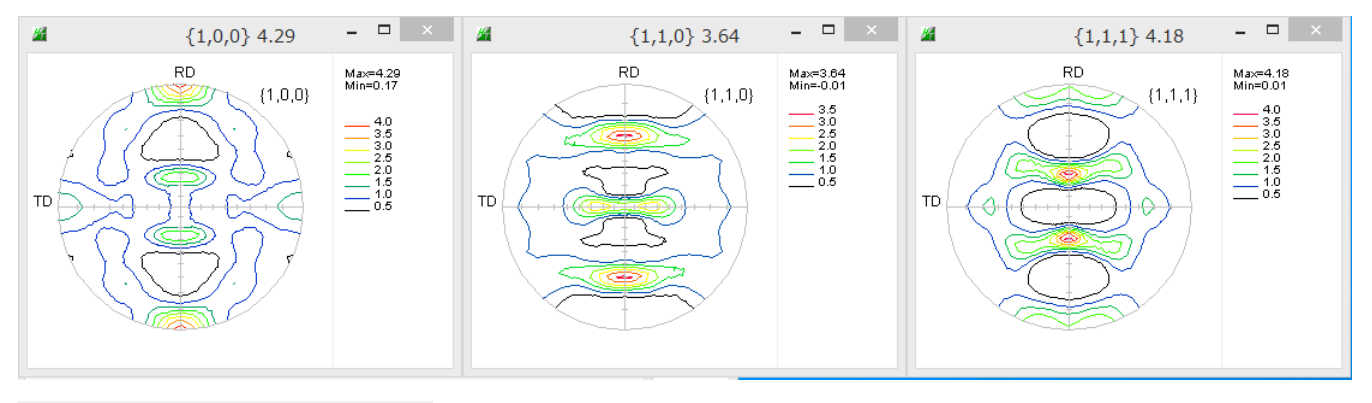

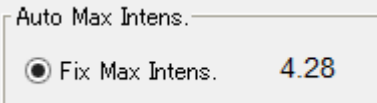

相対密度極点図は等高線レベルの最大値が同一になります。

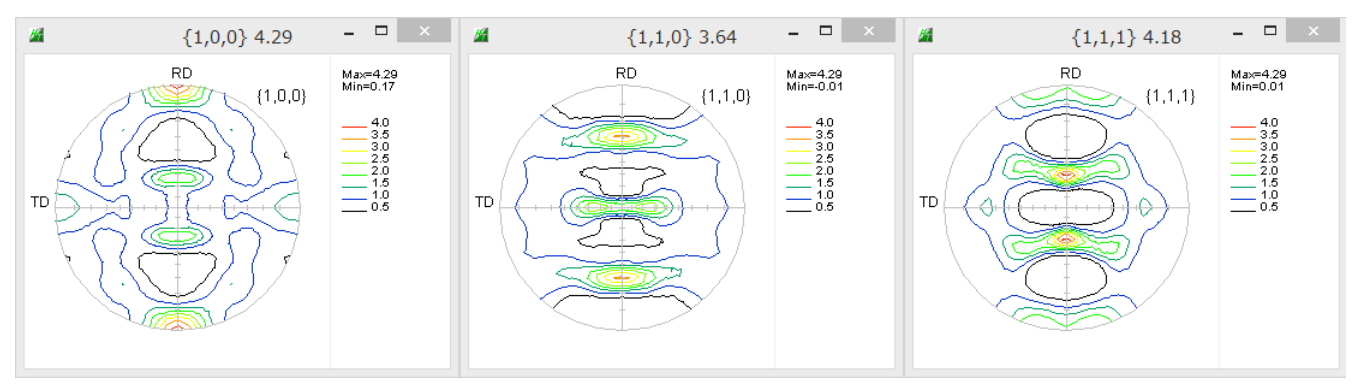

9.4.5 等高線色変更

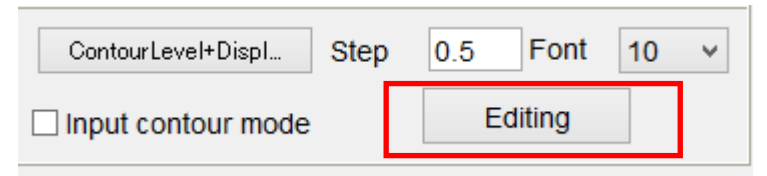

| <b>24</b>                                | Contour Color se | elector(01) Ver.1.11 | - 🗆 🗙     |  |  |  |  |  |
|------------------------------------------|------------------|----------------------|-----------|--|--|--|--|--|
| File Help Color                          | - Value          | Le Value             | u r Value |  |  |  |  |  |
|                                          |                  | 21                   | 21        |  |  |  |  |  |
|                                          | 12               | 22                   | 32        |  |  |  |  |  |
| 3                                        | 13               | 23                   | 33        |  |  |  |  |  |
|                                          | 14               | 24                   | 34        |  |  |  |  |  |
| 5                                        | 15               | 25                   | 35        |  |  |  |  |  |
| 6                                        | 16               | 26                   | 36        |  |  |  |  |  |
| 7                                        | 17               | 27                   | 37        |  |  |  |  |  |
| 8                                        | 18               | 28                   | 38        |  |  |  |  |  |
| 9                                        | 19               | 29                   | 39        |  |  |  |  |  |
| 10                                       | 20               | 30                   | 40        |  |  |  |  |  |
|                                          |                  |                      |           |  |  |  |  |  |
| Set White                                | Set White        | set White            | set White |  |  |  |  |  |
| <sub>□</sub> Input file holder           |                  |                      | name      |  |  |  |  |  |
| C#CTR#work#GPPoleDisplay color00         |                  |                      |           |  |  |  |  |  |
| Step       1     Set       OK     Cancel |                  |                      |           |  |  |  |  |  |
| ·                                        |                  |                      |           |  |  |  |  |  |

最大値が4.28に対しステップを0.5とする。

0.5 Set

色を選択する。

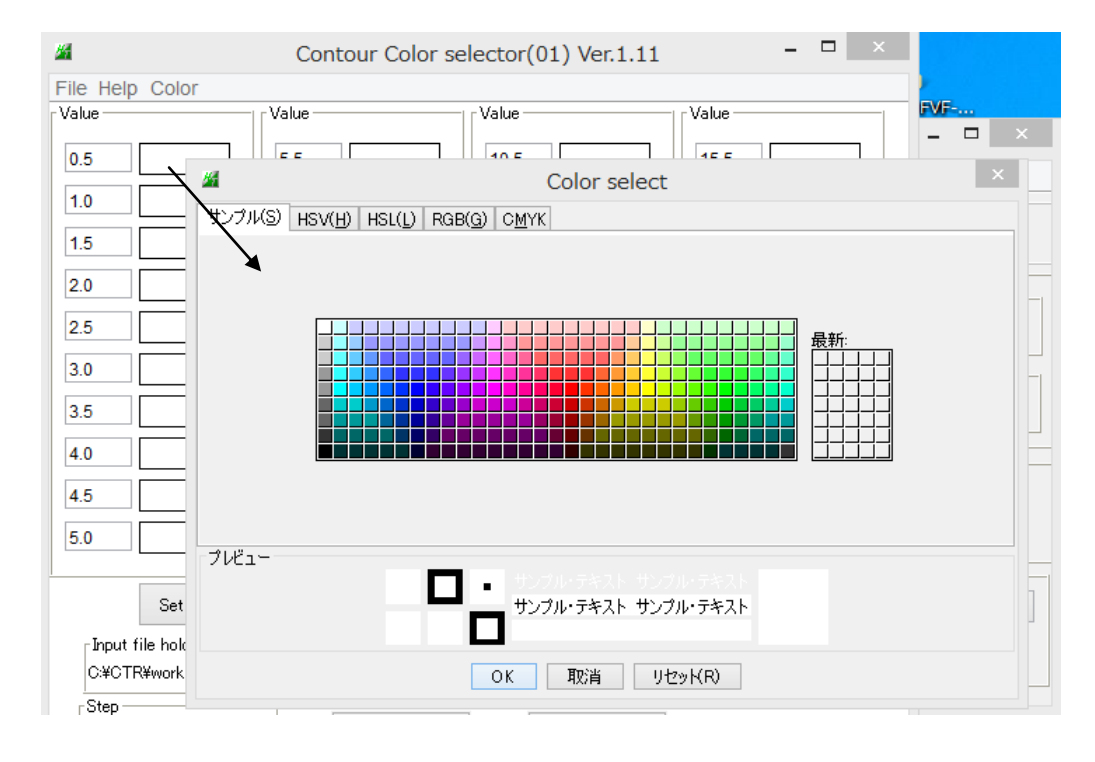

## グレースケールで表示

| <u>84</u>                         | Contour Color se | elector(01) Ver.1.11 | - 🗆 🗙     |  |  |  |  |  |
|-----------------------------------|------------------|----------------------|-----------|--|--|--|--|--|
| File Help Color<br>Value          | Value            | Value                | Value     |  |  |  |  |  |
| 0.5                               | 5.5              | 10.5                 | 15.5      |  |  |  |  |  |
| 1.0                               | 6.0              | 11.0                 | 16.0      |  |  |  |  |  |
| 1.5                               | 6.5              | 11.5                 | 16.5      |  |  |  |  |  |
| 2.0                               | 7.0              | 12.0                 | 17.0      |  |  |  |  |  |
| 2.5                               | 7.5              | 12.5                 | 17.5      |  |  |  |  |  |
| 3.0                               | 8.0              | 13.0                 | 18.0      |  |  |  |  |  |
| 3.5                               | 8.5              | 13.5                 | 18.5      |  |  |  |  |  |
| 4.0                               | 9.0              | 14.0                 | 19.0      |  |  |  |  |  |
| 4.5                               | 9.5              | 14.5                 | 19.5      |  |  |  |  |  |
| 5.0                               | 10.0             | 15.0                 | 20.0      |  |  |  |  |  |
| Set White                         | Set White        | set White            | set White |  |  |  |  |  |
| _Input file holder                |                  |                      |           |  |  |  |  |  |
| C:#CTR#work#GPPoleDisplay Color00 |                  |                      |           |  |  |  |  |  |
| 0.5 Set OK Cancel                 |                  |                      |           |  |  |  |  |  |
|                                   |                  | -                    |           |  |  |  |  |  |

グレースケール相対密度で表示

| Auto Max Intens.  |            | Input Max Intens. |                |      |
|-------------------|------------|-------------------|----------------|------|
| ● Fix Max Intens. | 4.28       | ○ Fix Max Intens  | s. <b>10.0</b> |      |
| ContourDisplay    | ContourLev | el+Displ Step     | 0.5 Font       | 10 🗸 |
|                   | Input con  | tour mode         | Editing        |      |

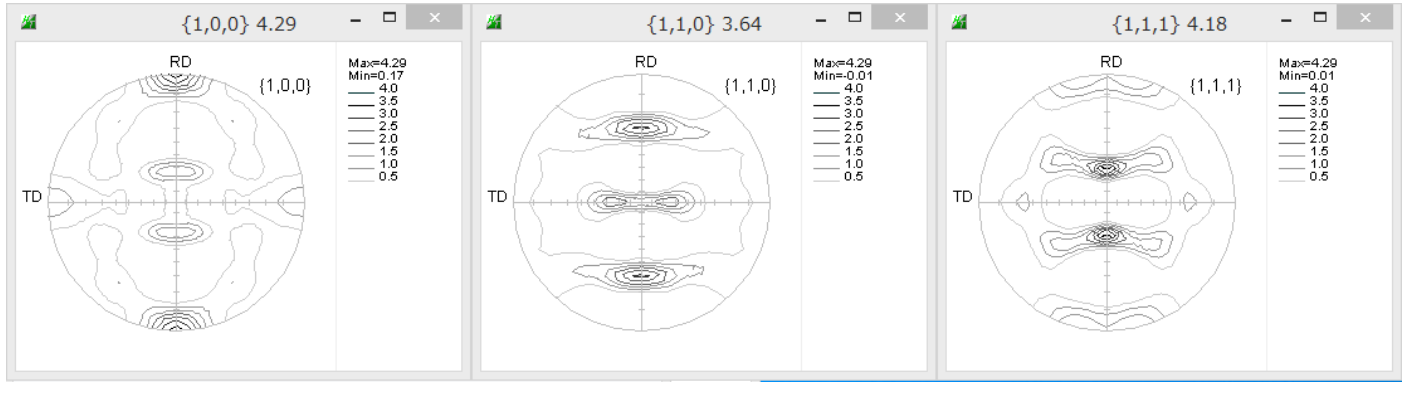

9.5 等高線の平滑化

Smoothing Cycles 1 Veight 9 V 中央の重みと繰り返しを入力

## 10. ODF図解析

# GPODFDisplay - 🗆 🗙 <u>84</u> GPODFDisplay 1.63ST[19/09/30] by CTR File Aluminum View Search 7.0,7, false Help Fiber ODF DataBase Resolution Max=6.71 Min=-0.33 6.0 5.0 4.0 3.0 2.0 1.0 À 5 60 6 85 Q Bungew2section 0 90 1/µ1 o step=5.0 oo l 19/07/09

## 画面サイズの変更はここ

あるいは、常におなじサイズする場合

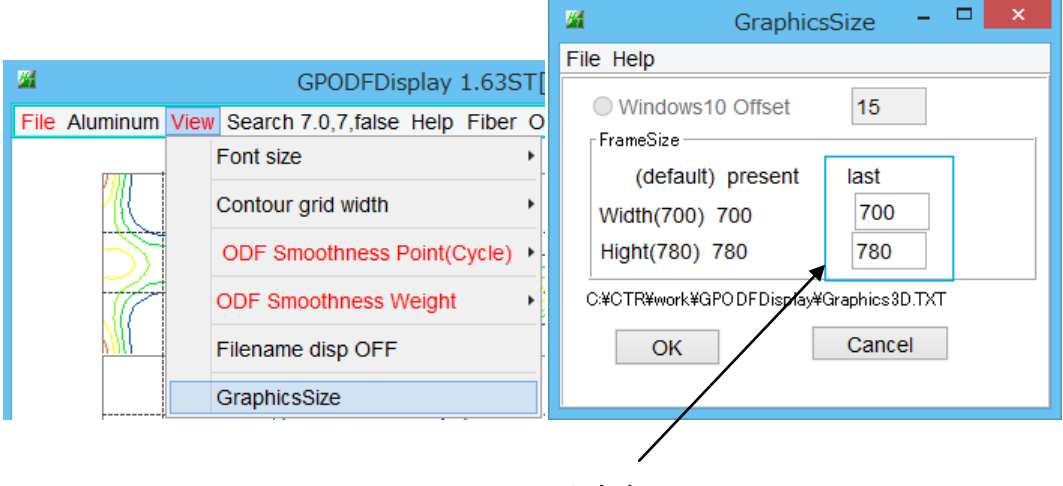

# 入力する

- 10.1 表示ODF図を1画面、3画面にする
  - 1画面は、目的とする φ 2 断面をマウス中央をクリック 3画面は

| <u>84</u> | G                      | P                |
|-----------|------------------------|------------------|
| File      | Aluminum View Search 7 | 10               |
|           | 30DF                   | 📓 to30DF 💌       |
|           | ALLODF                 | 30DF Euler Angle |
|           | ALLODF+AxisDisp        | Axis dispaly     |
|           | Cubic                  | ✓ Display        |
|           | CrystalOrientation     | OK Cancel        |

同一 φ 2 角度を入力(0、0、0) すると1 画面 例えば(0、0、45)の場合2画面

(0, 30, 45)の場合3画面

 $AxisDisplayにチェックを入れると<math>\phi2$ 角度が表示される。 Axis角度を表示する場合、ファイル名は表示されません。

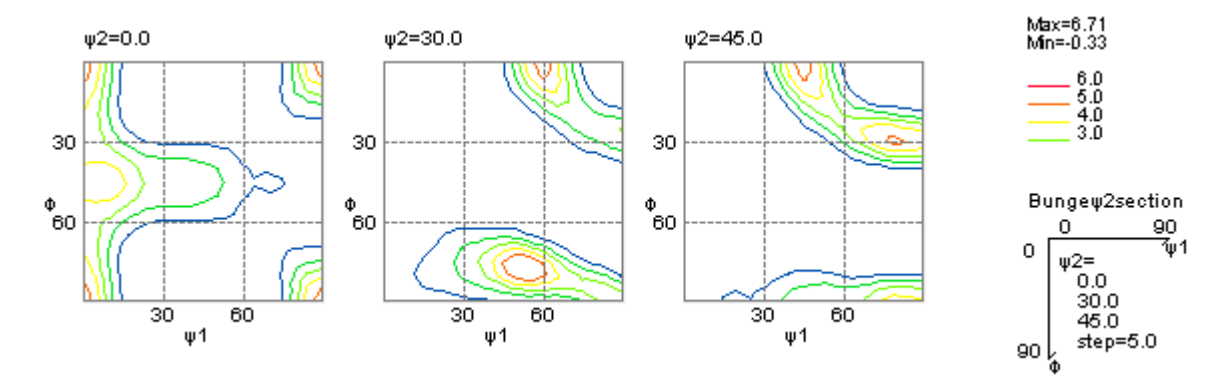

Axis表示なし

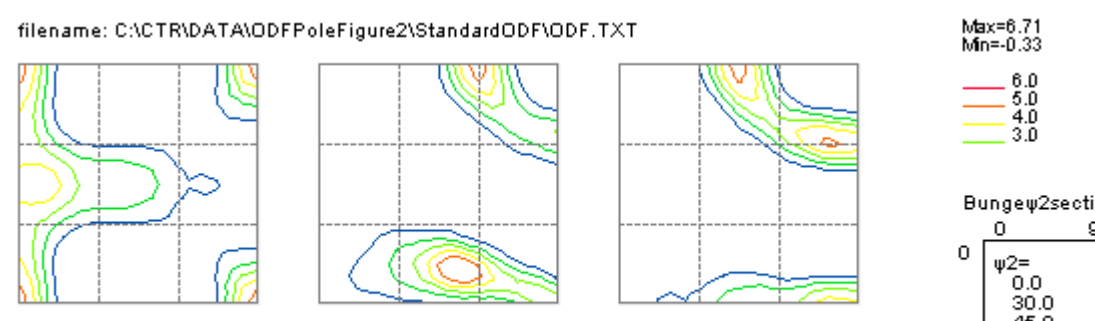

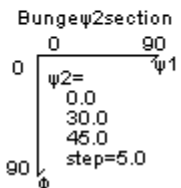

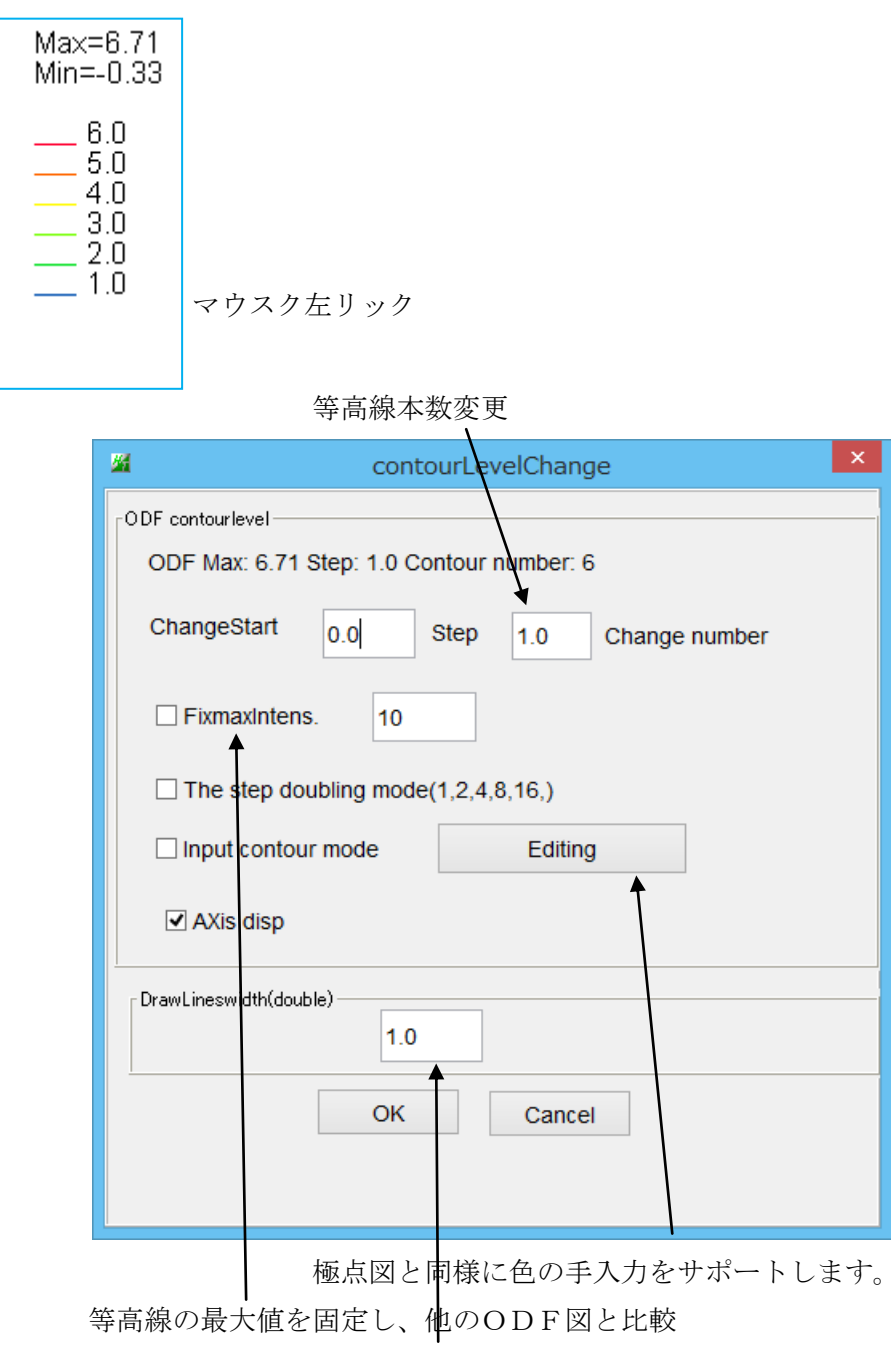

等高線幅を変更

#### 10.3 ODF図に対する結晶方位表示

マウス移動に対しリアルタイムで方位を表示

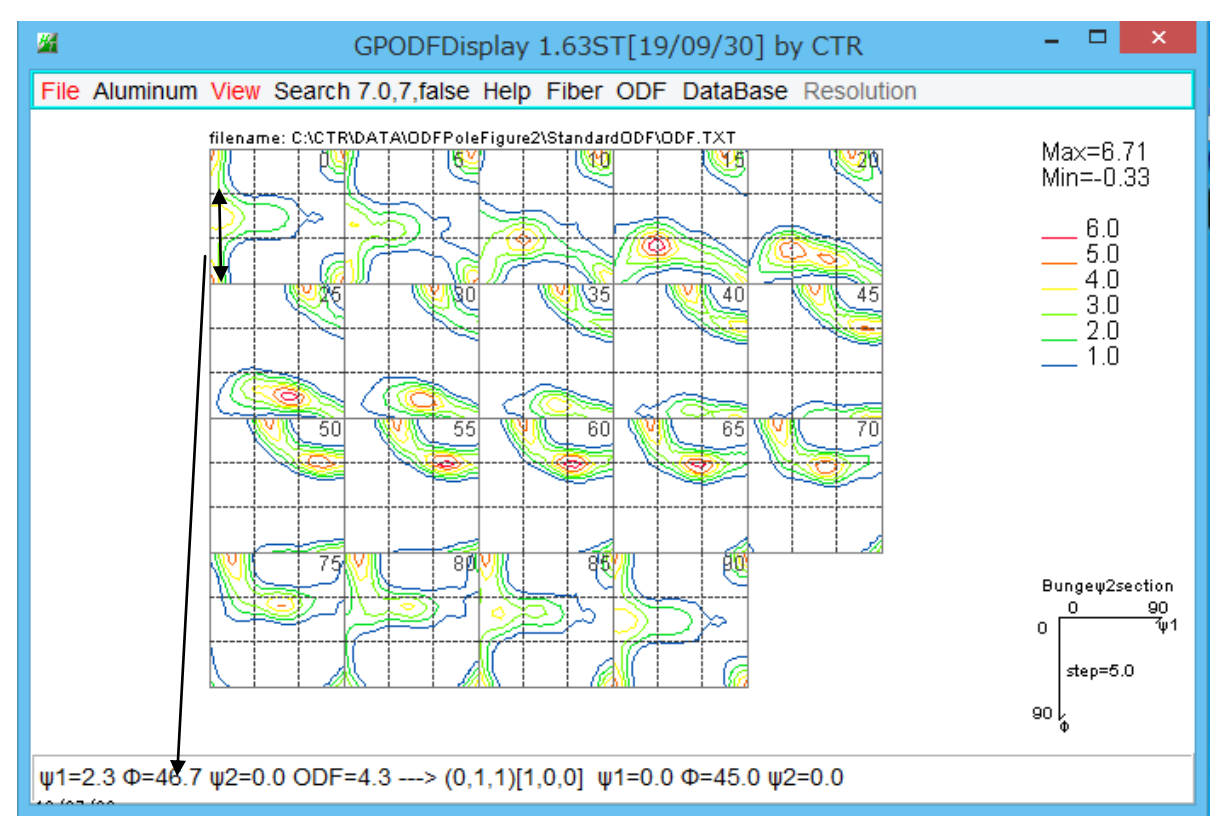

マウス左クリックで方位を固定

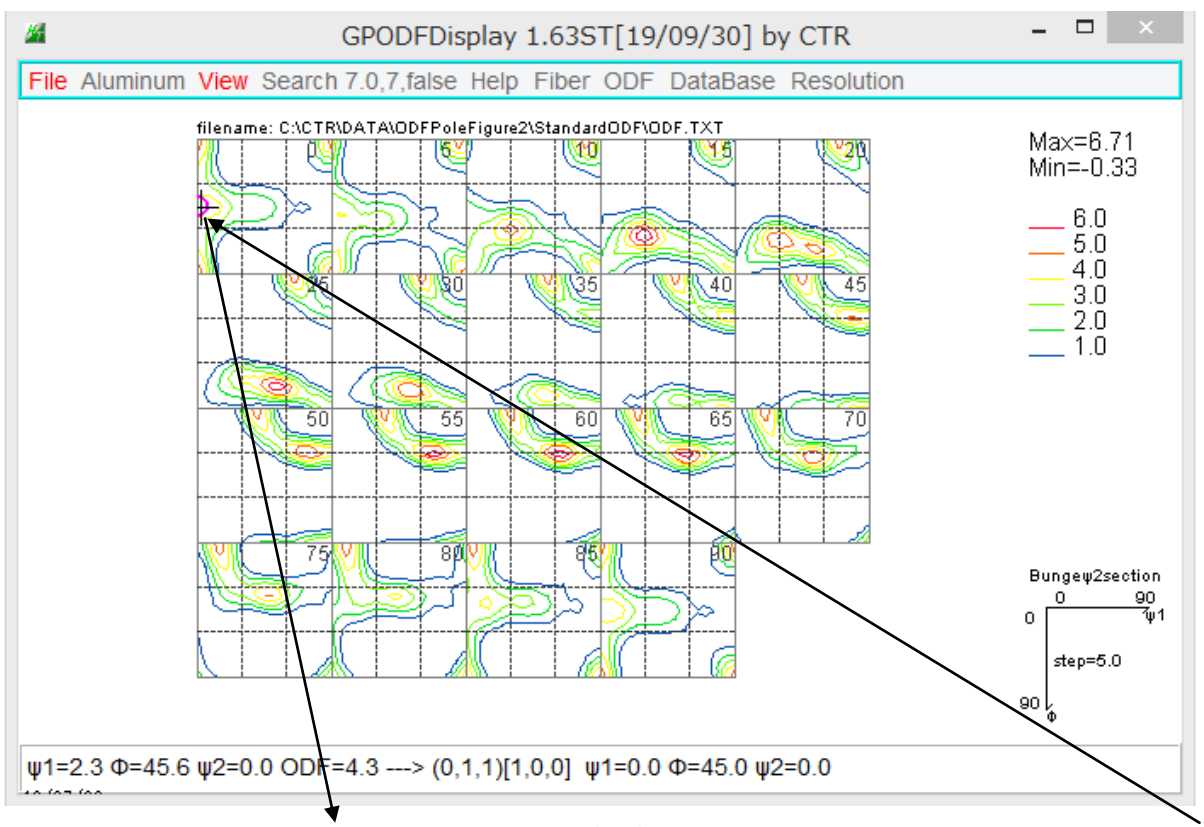

マウスクリック位置を黒の+表示、整数化した{hkl}<uvw>から計算した Euler 角度位置は赤の〇

#### 10.4 等高線の平滑化

| <b>M</b>        | GPODFDisplay 1.63               | ST[19/09/30] by CTR       | - 🗆 🗙      |
|-----------------|---------------------------------|---------------------------|------------|
| File Aluminum V | ew Search 7.0,7,false Help Fibe | r ODF DataBase Resolution |            |
|                 | Font size                       |                           | Max=8 71   |
|                 | Contour grid width              |                           | Min=-0.33  |
|                 | ODF Smoothness Point(Cycle      | ) 1                       | 6.0<br>5.0 |
|                 | ODF Smoothness Weight           | 2                         | 4.0<br>3.0 |
| NNI -           | Filename disp OFF               | 3 30 11 35                | 2.0<br>1.0 |
|                 | GraphicsSize                    | 4                         |            |
|                 |                                 | 5                         |            |

極点図と同様に、中央の重みと繰り返しを指定して平滑化が行われる。

## 10.5 平滑化ODF図のsave

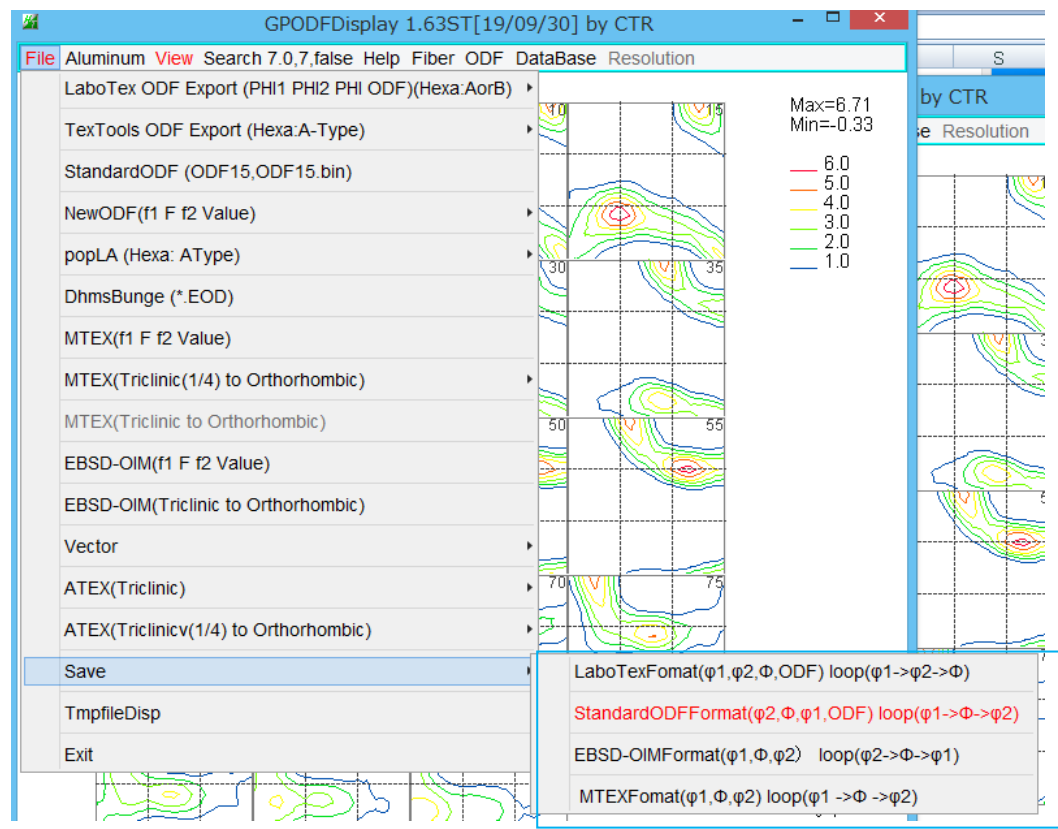

saveファイルホーマットを選択しsaveを行う。

- 10.6 ODF図から結晶方位をサーチ
  - サーチ変数

| <u>8</u>           | GPODFDisplay 1.63ST[            | [19/09/     | GPODFDisplay 1.63         | ST[19/0 |
|--------------------|---------------------------------|-------------|---------------------------|---------|
| File Aluminum View | Search 7.0,7,false Help Fiber O | DF Data Sea | rch 7.0,7,false Help Fibe | r odf e |
| 17171              | SearchValue                     | /lax/3      | SearchValue               |         |
|                    | Maxindex N                      | Max/4       | MaxIndex                  | 100     |
| D D                | Search                          | /lax/5      | Search                    | 50      |
|                    | EqualDirection True             | /lax/6      | EqualDirection True       | 40      |
| NUL                | ResultDisp M                    | Max/7       | ResultDisp                | 30      |
|                    | N                               | Max/8       |                           | 15      |
|                    | <u> </u>                        | /lax/9      |                           | 10      |
|                    | N                               | /lax/10     |                           | 0       |
|                    | N N                             | /lax/15     |                           | 9       |
|                    | Ν                               | /lax/20     |                           | 8       |
|                    | N                               | /lax/30     |                           | 7       |
|                    | N                               | /lax/40     |                           | 6       |
|                    | N                               | /lax/50     |                           | 5       |

サーチ

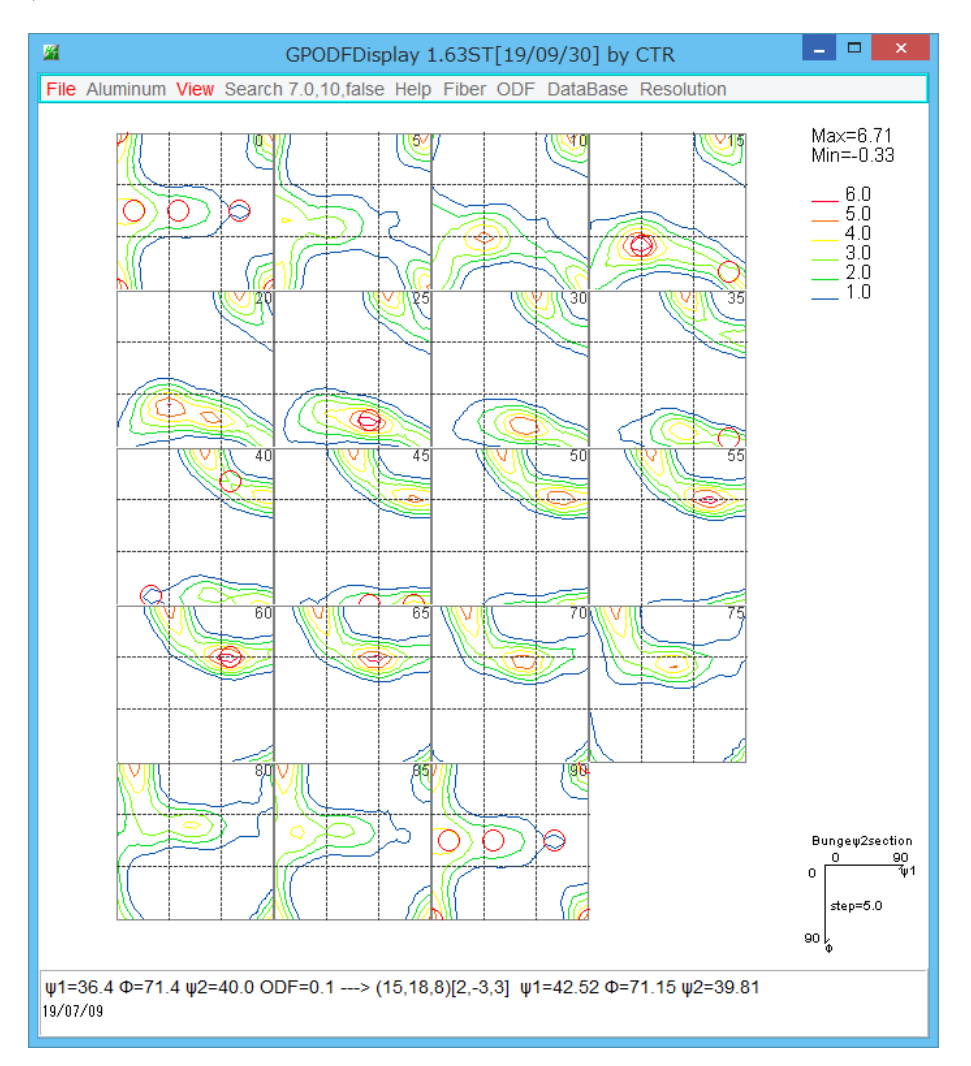

サーチ結果は赤○

サーチリスト

# File Help

| f1      | F      | f2       | ODF     | calcf1 | calcF | calcf2 | hkluvw EqualDi        | rection |
|---------|--------|----------|---------|--------|-------|--------|-----------------------|---------|
| 0.0     | 0.0    | 0.0      | 5.6     | 0.0    | 0.0   | 0.0    | (0 0 1)[1 0 0] cube   | 6       |
| 8.95    | 45.0   | 0.0      | 4.6     | 8.93   | 45.0  | 0.0    | (0 1 1)[9 -1 1]       | 3       |
| 21.24   | 84.76  | 39.18    | 1.2     | 7.33   | 84.74 | 39.13  | (48 59 7)[6 -5 1]     | 1       |
| 29.59   | 63.85  | 16.32    | 6.7     | 26.98  | 64.12 | 14.04  | (1 4 2)[2 -1 1]       | 1       |
| 34.3    | 45.0   | 0.0      | 2.9     | 35.26  | 45.0  | 0.0    | (0 1 1)[2 -1 1] brass | 3       |
| 53.59   | 75.02  | 25.85    | 6.7     | 53.86  | 74.39 | 24.78  | (6 13 4)[4 -4 7]      | 1       |
| 63.53   | 21.44  | 41.46    | 2.9     | 57.85  | 19.47 | 45.0   | (1 1 4)[-2 -10 3]     | 1       |
| 63.24   | 29.99  | 58.82    | 6.7     | 63.07  | 27.25 | 56.31  | (3 2 7)[-1 -2 1]      | 1       |
| 70.04   | 45.0   | 0.0      | 1.2     | 70.53  | 45.0  | 0.0    | (0 1 1)[1 -2 2]       | 2       |
| 81.2    | 81.36  | 12.75    | 3.6     | 76.75  | 81.32 | 12.34  | (7 32 5)[1 -1 5]      | 1       |
| 78.74   | 86.94  | 37.14    | 3.8     | 68.9   | 86.93 | 37.1   | (90 119 8)[8 -8 29]   | 1       |
| 27.03   | 57.69  | 18.43    | 4.36    | 27.03  | 57.69 | 18.43  | (1 3 2)[6 -4 3]S      | 2       |
| MAXODF: | = 6.71 | MINIODF= | = -0.33 |        |       |        |                       |         |

## 多重性が2以上では

| f1     | F      | f2       | ODF     | calcf1 | calcF | calcf2 | hkluvw          | EqualDire | ection |
|--------|--------|----------|---------|--------|-------|--------|-----------------|-----------|--------|
| 0.0    | 0.0    | 0.0      | 5.6     | 0.0    | 0.0   | 0.0    | (0 0 1)[1 0 0]  | cube      | 6      |
| 8.95   | 45.0   | 0.0      | 4.6     | 8.93   | 45.0  | 0.0    | (0 1 1)[9 -1 1] |           | 3      |
| 34.3   | 45.0   | 0.0      | 2.9     | 35.26  | 45.0  | 0.0    | (0 1 1)[2 -1 1] | brass     | 3      |
| 70.04  | 45.0   | 0.0      | 1.2     | 70.53  | 45.0  | 0.0    | (0 1 1)[1 -2 2] |           | 2      |
| 27.03  | 57.69  | 18.43    | 4.36    | 27.03  | 57.69 | 18.43  | (1 3 2)[6 -4 3] | S         | 2      |
| MAXODF | = 6.71 | MINIODF: | = -0.33 |        |       |        |                 |           |        |

# 10.7 Fiber解析

| GPODFDisplay 1   | L.63ST[ | 19/09/  | /30]   | by C | TR                                                                                                    | - U <mark>×</mark> |
|------------------|---------|---------|--------|------|----------------------------------------------------------------------------------------------------|--------------------|
| 7.0,10,true Help | Fiber C | DF Da   | itaBas | e R  | esolution                                                                                                    |                    |
|                  | Sm      | oothing | -ON    |      | रे राज्य स्वाहा                                                                                                    | Max=6 71           |
| , M              | BC      | С       |        | •    | CTR     -       Resolution     Max       in:     Max       in:     Δ.       φ-skeleton     β-skeleton(±1step)       φ-skeleton(±1step)     β-skeleton(±1step)+PS | 1in=-0.33          |
|                  | FC      | С       |        | •    | α-fiber<011>//N                                                                                                    | D                  |
| ALS.             | ,       |         |        |      | β-skeleton                                                                                                    |                    |
|                  | -       |         |        |      | β-skeleton(±1ste                                                                                                    | ep)                |
|                  | -       |         |        |      | β-skeleeton+PS                                                                                                    |                    |
|                  |         |         |        |      | $\beta$ -skeleton(±1ste                                                                                                    | ep)+PS             |

 $\beta - s k e l e t o n の \pm 1 s t e p は近傍の最大値$ 

PSは主たる方位密度を表示

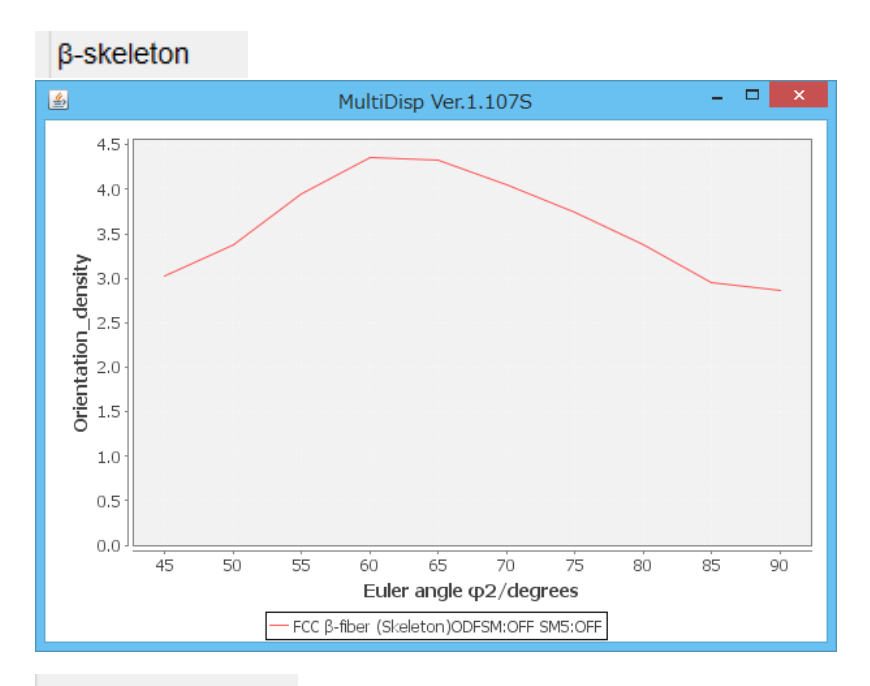

β-skeleton(±1step)

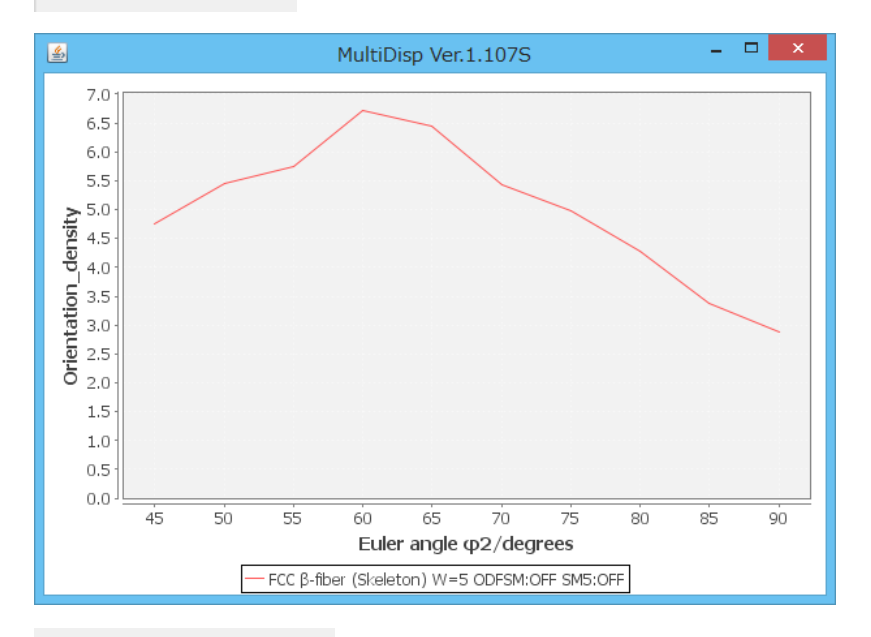

### β-skeleton(±1step)+PS

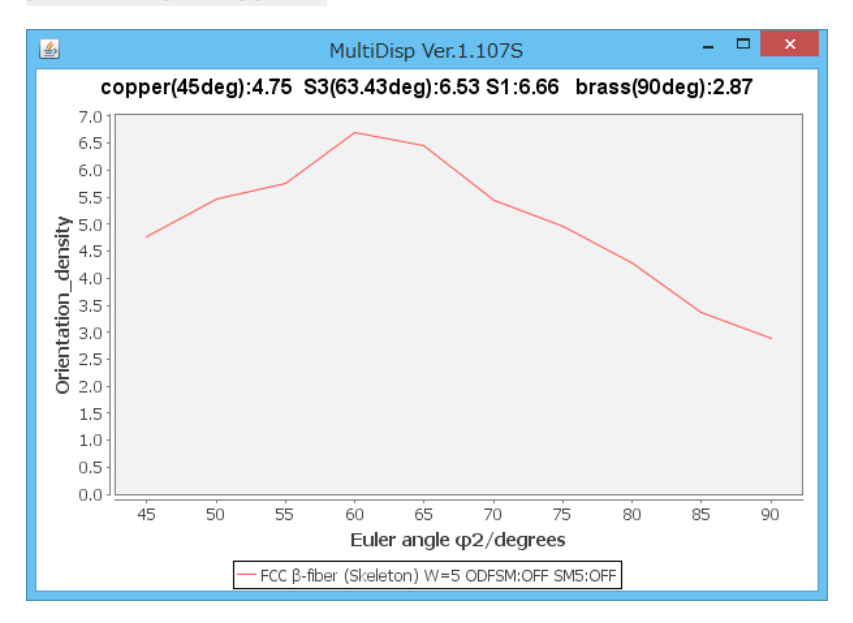

#### 10.8 ODF図より方位密度計算

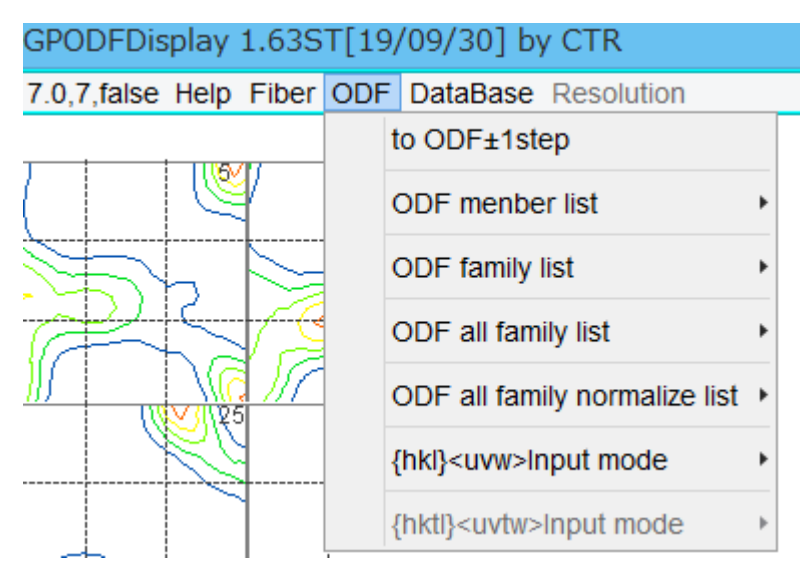

#### ±1 s t e p は周辺密度の最大値を使用

材料によって、方位のずれが発生する場合、±1stepを使用する。

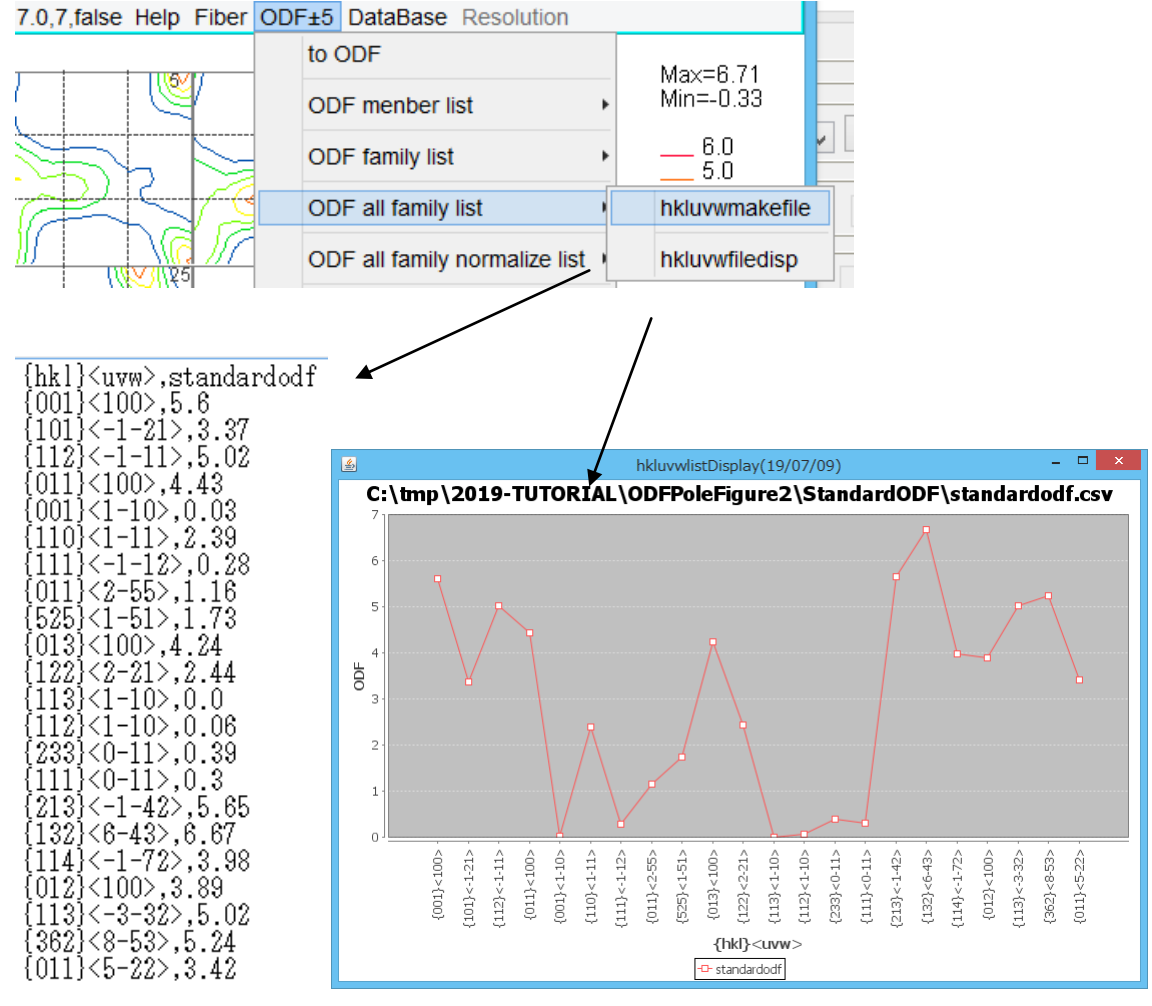

## 10.9 ODF図より規格化方位密度計算

ODF図上では方位によって、4:2:1で表示される。この値をすべて2で表示することで VolumeFractionと同程度の方位順位が得られる。

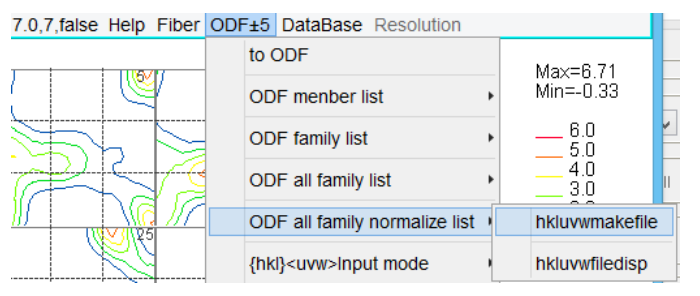

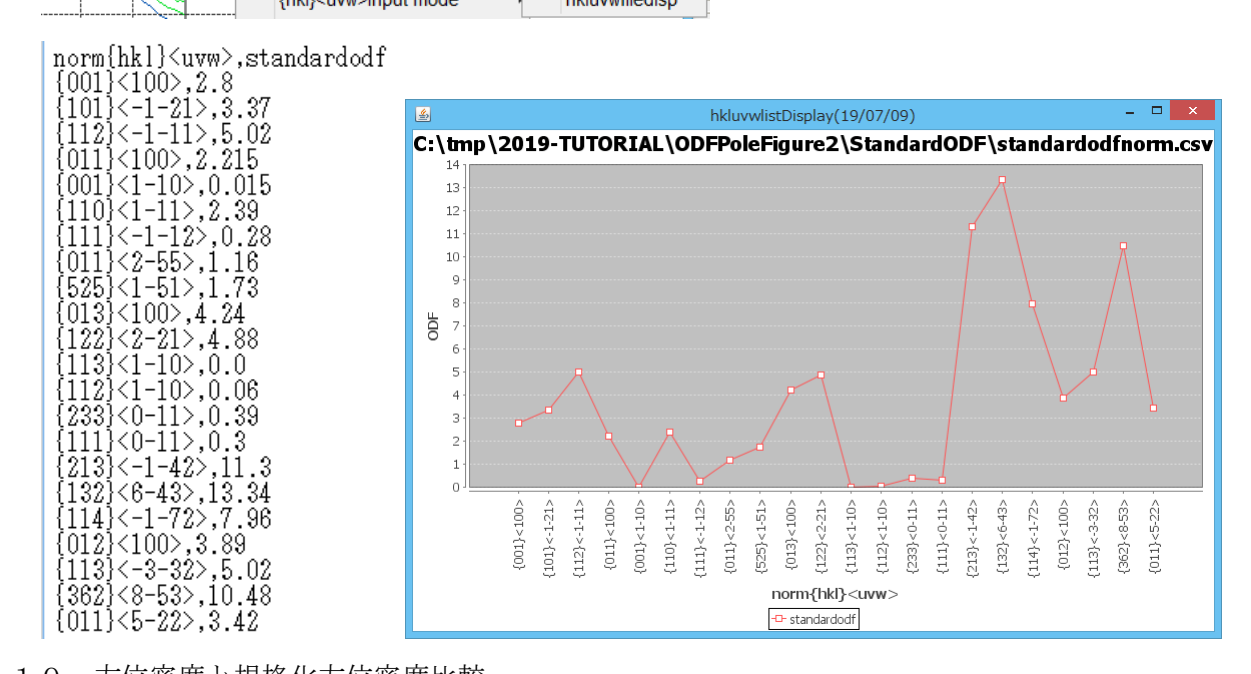

10.10 方位密度と規格化方位密度比較

| 🖉 StandardODFDisp         | olay 1.03ST[19/09/30       | )] by CTR 🛛 🗕 🔍   |  |  |  |  |  |  |
|---------------------------|----------------------------|-------------------|--|--|--|--|--|--|
| File Help                 |                            |                   |  |  |  |  |  |  |
| StandardODFExportInport   |                            |                   |  |  |  |  |  |  |
| Select StandardODF Outmax |                            |                   |  |  |  |  |  |  |
| C:¥CTR¥DAT                | FA¥ODFPoleFigure2¥Standard | ODF               |  |  |  |  |  |  |
|                           |                            |                   |  |  |  |  |  |  |
| ValueODFVF                | GPPoleDisplay              | GPInverseDisplay  |  |  |  |  |  |  |
|                           |                            | [                 |  |  |  |  |  |  |
| ODFDisplay2               | GPODFDisplay               | hkluvwlistDisplay |  |  |  |  |  |  |
| hkllistDisplay            |                            |                   |  |  |  |  |  |  |

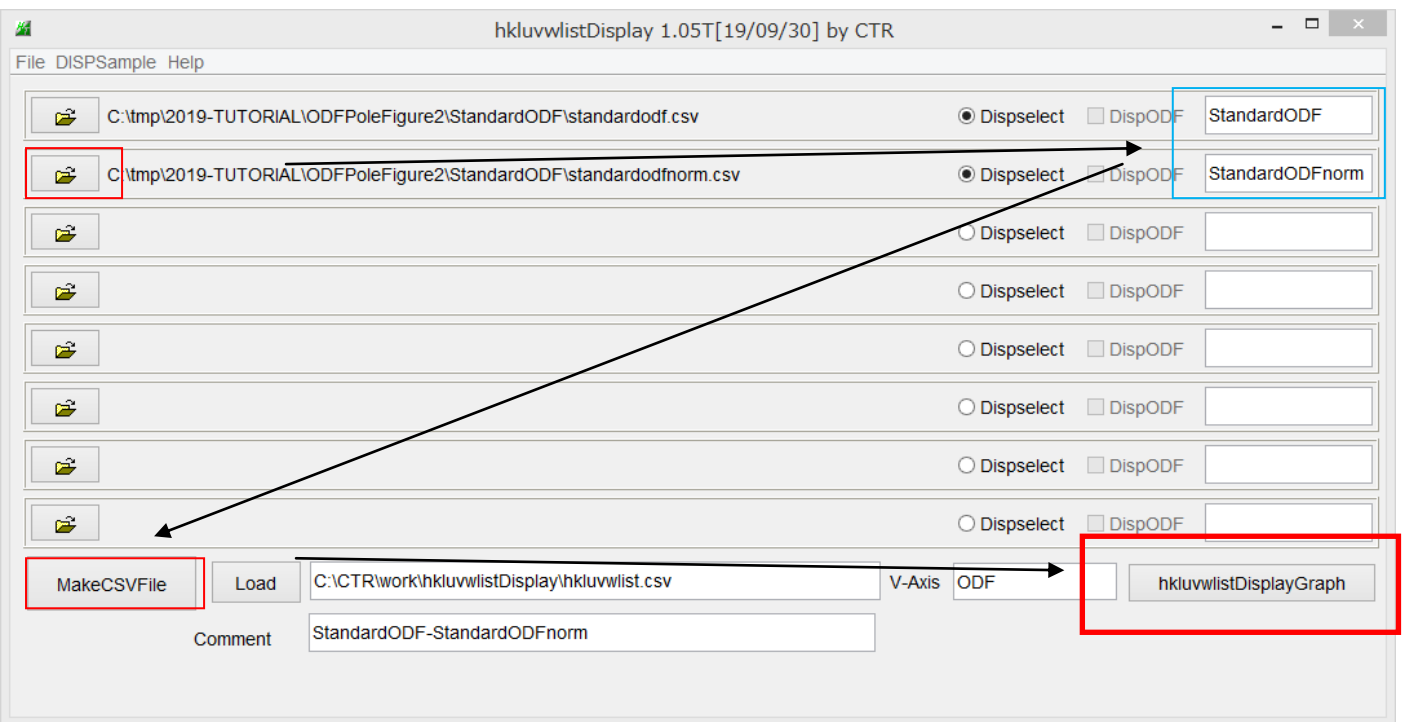

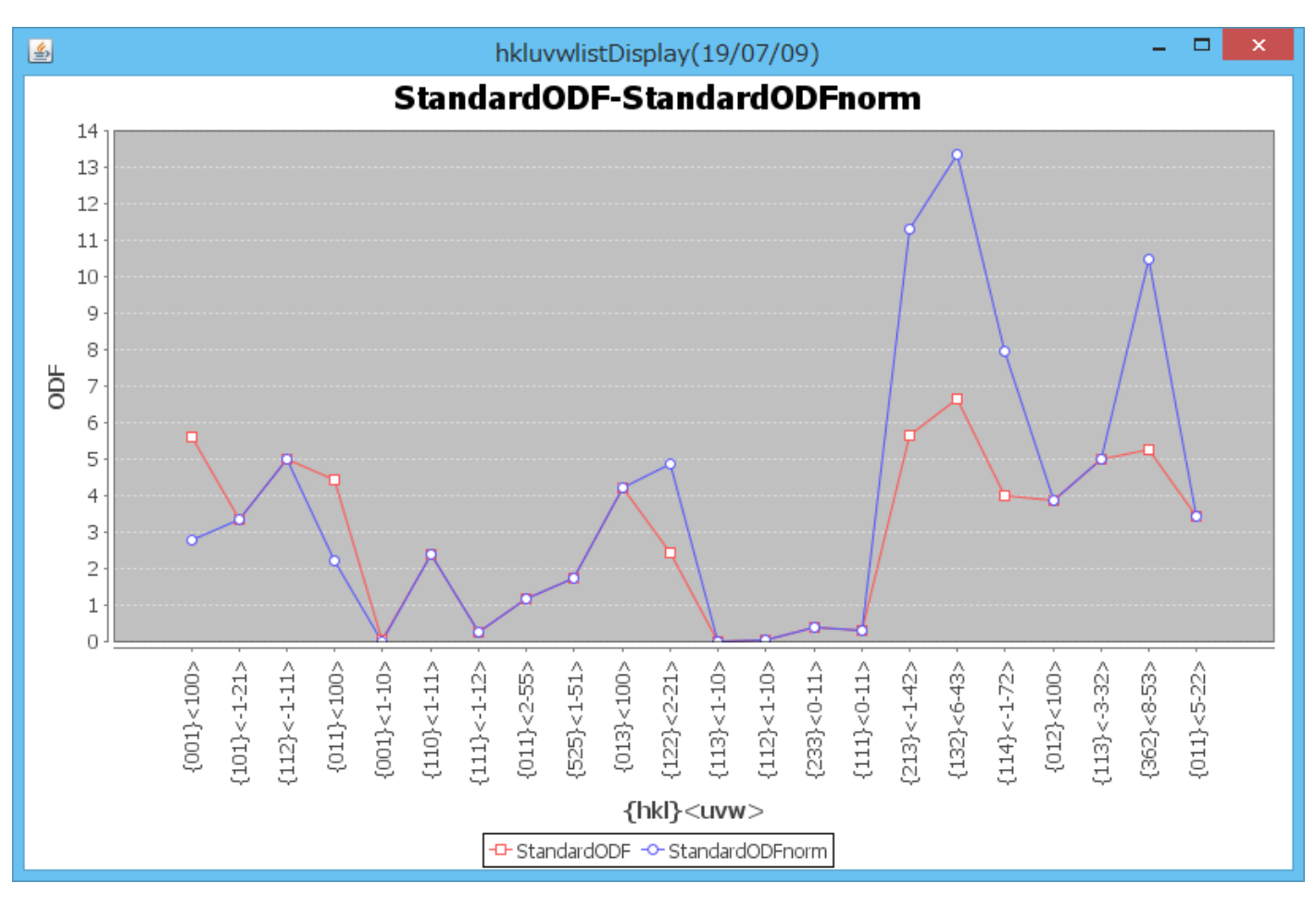

4:2:1の方位に対し、1/2:1:2の比率で処理を行っています。

# 11. 逆極点図表示

| Manual StandardODFDis                                                                                    | play 1.03ST[19/09/30 | 0] by CTR 🛛 🗕 🗖 🗙 |  |  |  |  |
|----------------------------------------------------------------------------------------------------|----------------------|-------------------|--|--|--|--|
| File Help                                                                                                |                      |                   |  |  |  |  |
| StandardODFExportInport         Select StandardODF Outmax         C:#CTR#DATA#ODFPoleFigure2#StandardODF |                      |                   |  |  |  |  |
| ValueODFVF                                                                                               | GPPoleDisplay        | GPInverseDisplay  |  |  |  |  |
| ODFDisplay2                                                                                              | GPODFDisplay         | hkluvwlistDisplay |  |  |  |  |
| hkllistDisplay                                                                                           |                      |                   |  |  |  |  |

| GPInverseDisplay 1.30ST[19/09/30] by CTR – 🗆 🗙                                                                                                    |
|----------------------------------------------------------------------------------------------------|
| File Help                                                                                                    |
| Material                                                                                                    |
| Aluminum.TXT         a         4.0494         b         4.0494         c         4.0494         α         90.0         β         90.0         γ         90.0 |
| ODF                                                                                                    |
| Method Direction v Miller-Bravais Notation(4 Axis Nortation) v 15 15                                                                                         |
|                                                                                                    |
| C::CTR:DATA:ODFPoleFigure2:StandardODF:ODF16                                                                                                    |
| Inverse Display<br>Inverse max val 2D-3D 3D Max value<br>0.0 2D v 0.3 < 1.0 800 Cycles 9 v Weight 5 v                                                        |
| Peak data Other font size InverseData                                                                                                    |
| Disp Font size 12 V Filename 12 V Base 12 V Full Inverse disp                                                                                                |
| Display                                                                                                    |
| ContourDisplay () Center[001] Level 0 Peak serach MaxFix 10 Inverse Disp                                                                                     |
|                                                                                                    |
|                                                                                                    |
|                                                                                                    |

極点図、ODF図同様に平滑化も可能

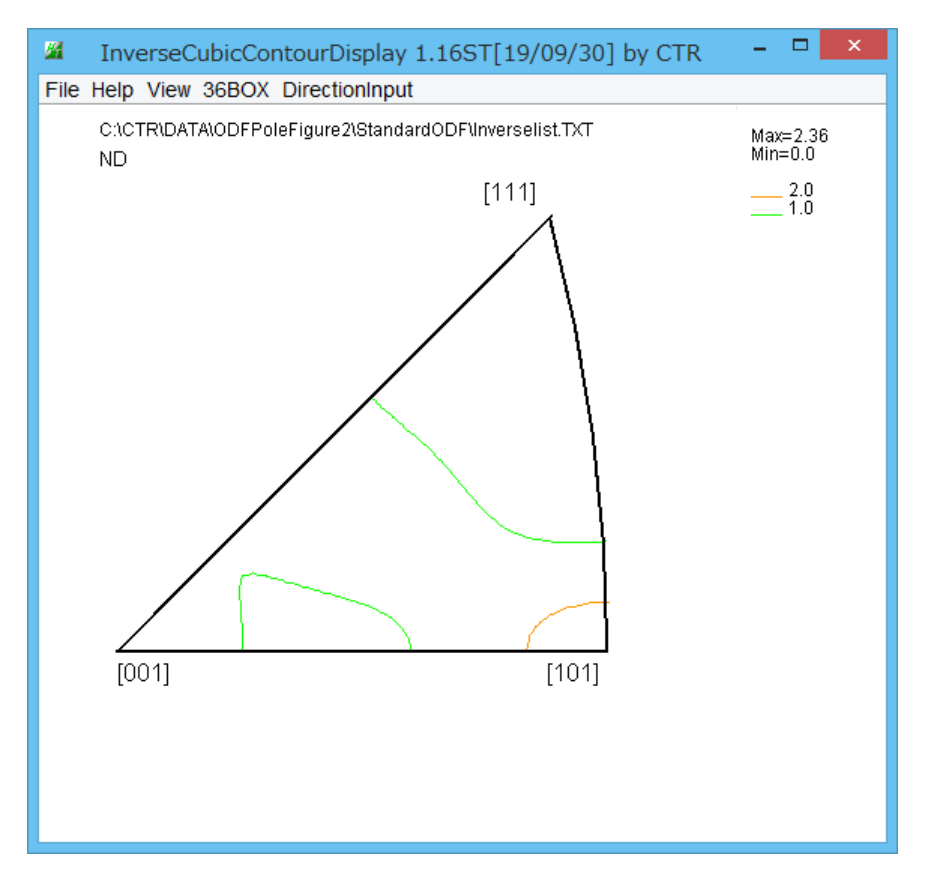

## 等高線表示はODF図と同様

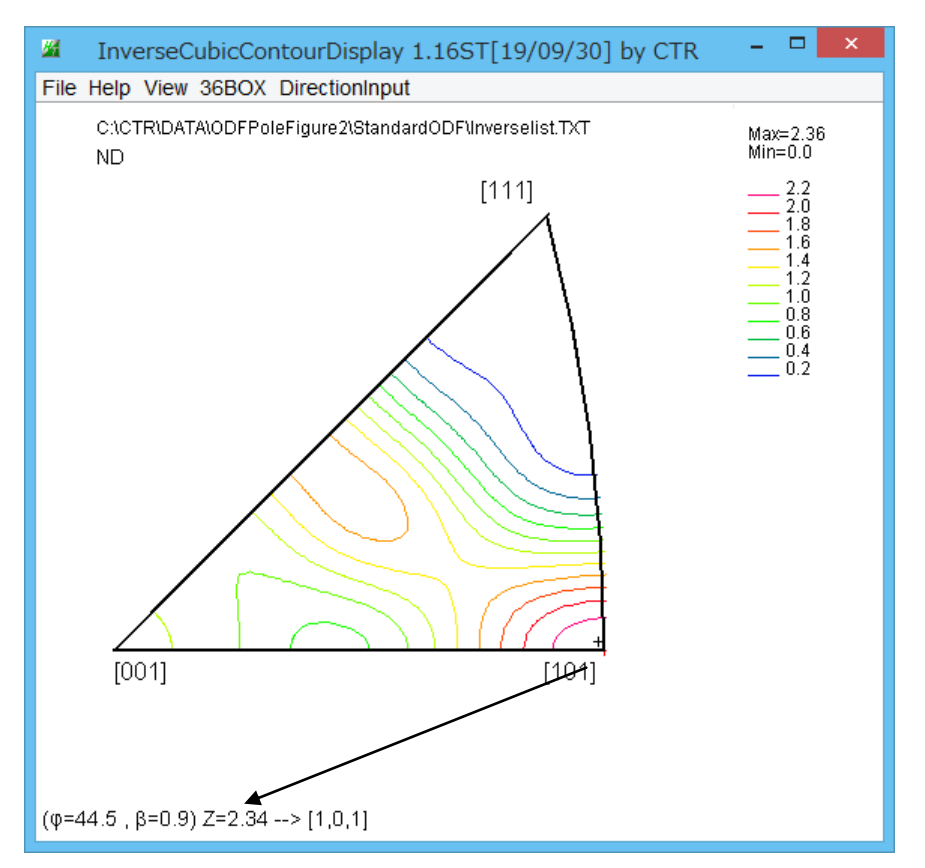

マウスカーソルに移動に対しリアルタイム表示、クリックで方位を固定

| InverseCubicCor    | ntourDispla  | y 1                       |
|--------------------|--------------|---------------------------|
| Help View 36BOX    | DirectionInp | ut                        |
| C:\CTR\DATA\ODFPol | Input        | <sup>『</sup> で方位の手入力をサポート |

#### 11.1 逆極点36Box密度計算

逆極点図を等しい面積で36分割し、平均密度の算出

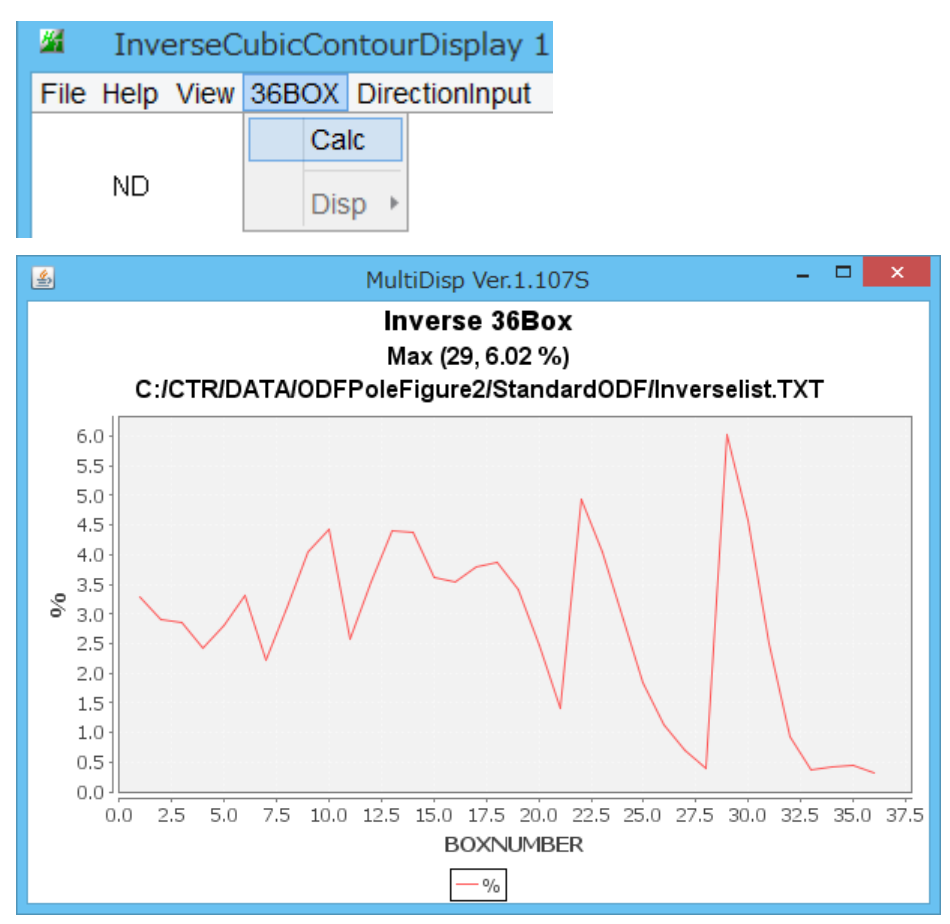

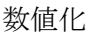

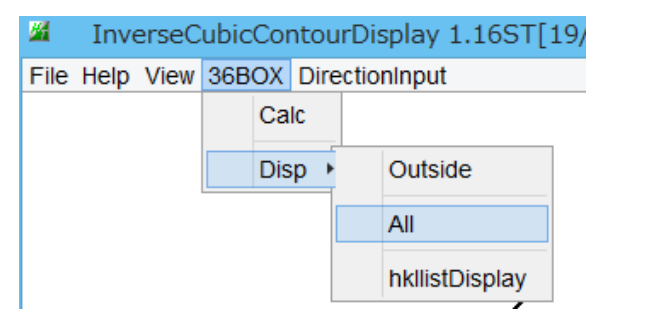

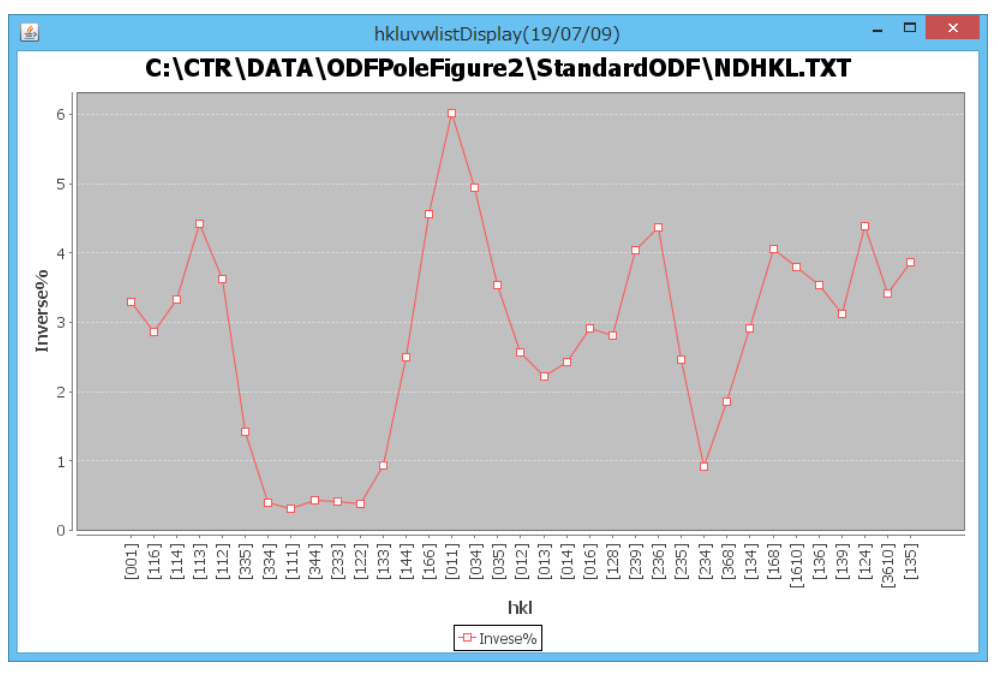

| <u>74</u> | Inve | erseC  | ubic | Cor | ntou | rDi   | splay 1.16ST[1 | 9  |
|-----------|------|--------|------|-----|------|-------|----------------|----|
| File      | Help | View   | 36B  | ΟХ  | Dire | ectio | nInput         |    |
| C:\CTR\DA |      | FR\DAT |      | Са  | lc   |       | ľ              | SE |
|           | ND   |        | Dis  |     | ib ⊧ |       | Outside        | 1  |
|           |      |        |      |     |      |       | All            | /  |
|           |      |        |      |     |      |       | hkllistDisplay |    |

| <b>24</b>            | hkllistDisplay 1.05T[19/09/30]                   | by CTR – 🗆                        | × |  |  |  |  |
|----------------------|--------------------------------------------------|-----------------------------------|---|--|--|--|--|
| File DISPSample Help |                                                  |                                   |   |  |  |  |  |
| C:\CTR\DATA\ODFPole  | Figure2\StandardODF\NDHKL.TXT                    | Dispselect DispODF ODFPoleFigure2 | 2 |  |  |  |  |
| <b>*</b>             |                                                  | O Dispselect DispODF              |   |  |  |  |  |
| <b>*</b>             |                                                  | O Dispselect DispODF              |   |  |  |  |  |
| <b>*</b>             |                                                  | O Dispselect DispODF              |   |  |  |  |  |
| <b>*</b>             |                                                  | O Dispselect DispODF              |   |  |  |  |  |
| <b>`</b>             |                                                  | O Dispselect DispODF              |   |  |  |  |  |
| <b>\$</b>            |                                                  | O Dispselect DispODF              |   |  |  |  |  |
|                      |                                                  | O Dispselect DispODF              |   |  |  |  |  |
| MakeCSVFile Load     | C:\CTR\DATA\ODFPoleFigure2\StandardODF\NDHKL.TXT | V-Axis ODF hkluvwlistDisplayGraph | 1 |  |  |  |  |
| Comment              | C:\CTR\DATA\ODFPoleFigure2\StandardODF\NDHKL.TXT |                                   |   |  |  |  |  |
|                      |                                                  |                                   |   |  |  |  |  |